1

# Delta Media Server

# AMD FirePro and Radeon Pro Display Setup

**Technical Guide** 

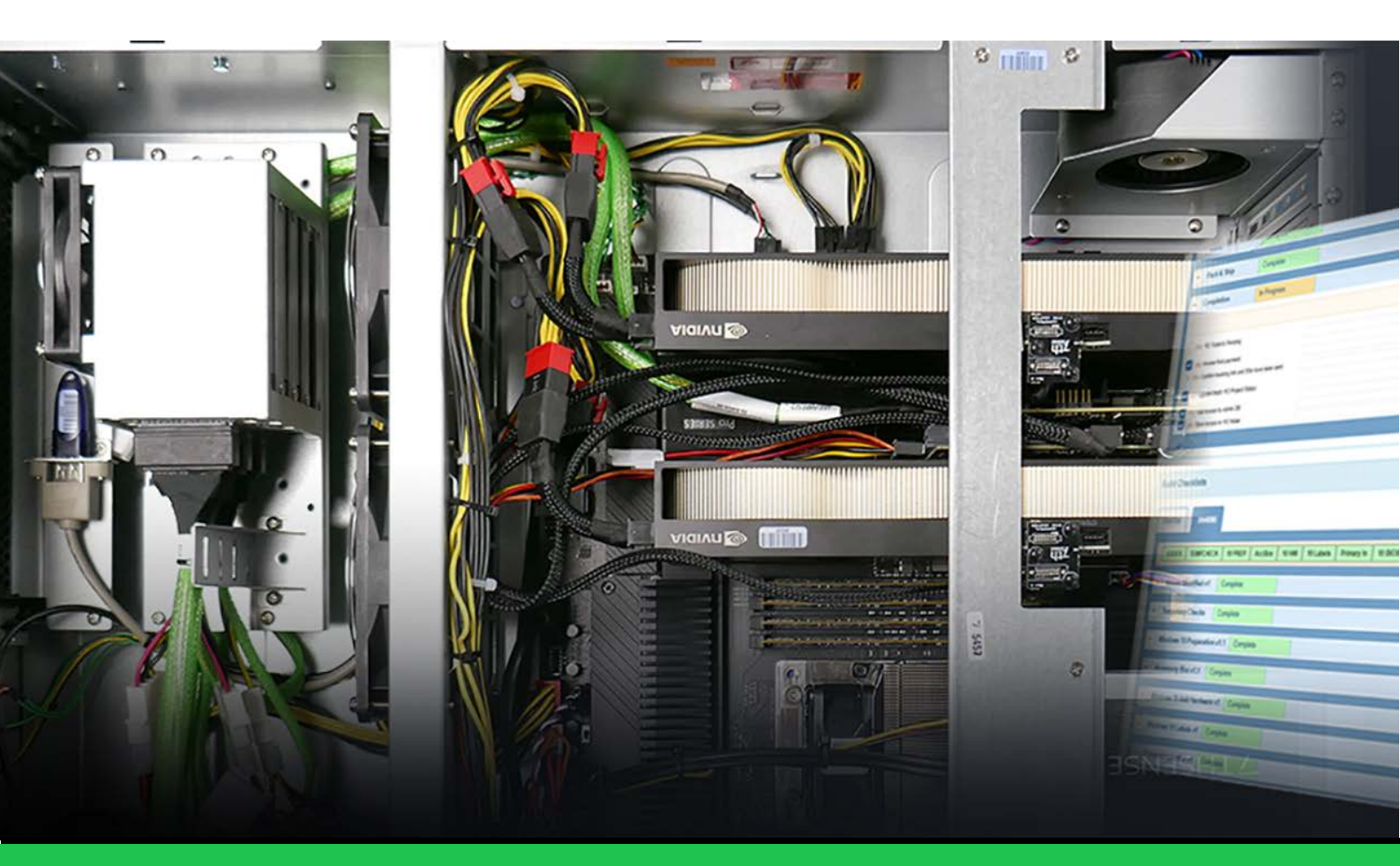

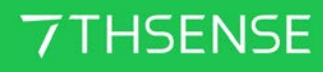

### AMD FirePro and Radeon Pro Display Setup : Technical Guide

#### **Trademark Information**

The 7thsense logo, and various hardware and software product names are trademarks of 7thSense Design Ltd. Product or company names that may be mentioned in 7thSense publications are tradenames or trademarks of their respective owners, and such trademarks may also be registered in their respective countries. Windows is a registered trademark of Microsoft Corporation in the United States and other countries.

#### **Copyright Information**

All Rights Reserved. This document is copyrighted © by 7thSense Design Ltd and shall not be reproduced or copied without express written authorisation from 7thSense Design Ltd.

The information in this document is subject to change without notice. 7thSense Design Ltd assumes no responsibility for errors, and/or omissions contained in this information.

Printed: December 2021

This edition is for software version N/A Document ref.: M048-7

E: info@7thsense.one W: 7thsense.one

7thSense Design Ltd

2 The Courtyard, Shoreham Road Upper Beeding Steyning West Sussex BN44 3TN UK

T: +44 (0) 1903 812299

7thSense Design LLC, Michigan 332 E Lincoln Ave Suite 100 Royal Oak, MI 48067 USA

T: +1 248 599 2717

7thSense Design LLC, Orlando 4207 Vineland Rd Suite M1 Orlando, FL 32811 USA

T: +1 407 505 5200

# Contents

| Emulating, Grouping and Syncing AMD Displays | 4  |
|----------------------------------------------|----|
| AMD FirePro (Win 7)                          | 5  |
| FirePro Advanced Settings                    | 5  |
| FirePro EDID Emulation (Spoofing)            | 6  |
| Dual GPU EDID Emulation                      | 12 |
| FirePro Eyefinity Grouping                   | 16 |
| Dual GPU Grouping                            | 23 |
| FirePro Synchronization (Genlocking)         | 31 |
| AMD Radeon Pro 18.Q2.1                       | 36 |
| Advanced Settings                            | 36 |
| EDID Emulation                               | 37 |
| Display Grouping                             | 41 |
| Synchronization (Genlocking)                 | 47 |
| AMD Radeon Pro 21.Q1.2                       | 52 |
| EDID Emulation                               | 54 |
| Display Grouping                             | 59 |
| Synchronization (Genlocking)                 | 61 |
| Pico AMD Radeon                              | 67 |
| Document Information                         | 72 |
| Index                                        | 73 |
|                                              |    |

This guide covers AMD FirePro and Radeon Pro GPUs, for Windows 7 and Windows 10. It covers requirements for even numbers of graphics outputs in rectangular arrangements, within the maximum available pixel width of 16384 px.

Note that the sequence: Emulate > Group > Sync should be followed.

EDID (Extended Display Identification Data):

- is a protocol to allow communication between a device (graphics card) and its connected displays (monitors)
- records display information to the GPU so that it doesn't have to repeatedly communicate with displays when drawing to them
- maintains the required arrangement on working displays if one (or more) display fails:
  - If the display EDIDs are not emulated ('spoofed'), and connection between server and a display is broken, then the display arrangement reverts to single display mode, causing media distortion across the working displays, or black output across multiple displays.
  - When EDID-emulated, working displays maintain the output as if the broken connection (missing display) was still working, minimising disruption to the main output.

**Note**: it is advisable to keep a note of the relevant IP address of the server so that you can still VNC into the server if you happen to lose visuals – which can happen if an incorrect EDID is applied, such as a resolution forced that was unsupported by the connected display.

### AMD FirePro (Win 7)

**For FirePro W5100 / W7100 / W9100 under Windows 7, using AMD driver 15.[n].** The location of settings may vary between AMD graphics drivers, so please see manufacturers guidance if you cannot find emulation and grouping options.

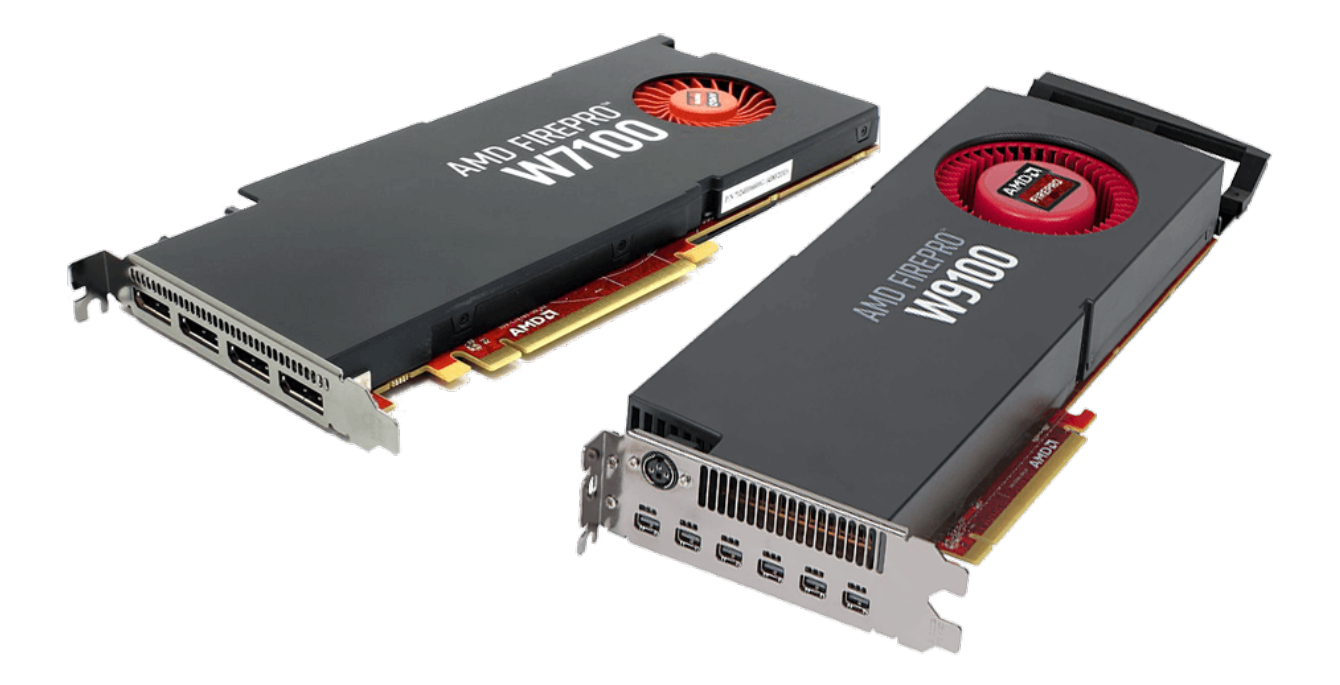

Alternatively, you can emulate, group and Genlock your system through the web interface (see the <u>Stack Control</u> User Guide).

- FirePro Advanced Settings<sup>5</sup>
- FirePro EDID Emulation (Spoofing)<sup>6</sup>
- Dual GPU EDID Emulation<sup>12</sup>
- FirePro Evefinity Grouping<sup>(16)</sup>
- Dual GPU Grouping<sup>23</sup>
- FirePro Synchronization (Genlocking)<sup>(31)</sup>

#### **FirePro Advanced Settings**

Right click the Desktop, and left-click AMD FirePro Advanced Settings:

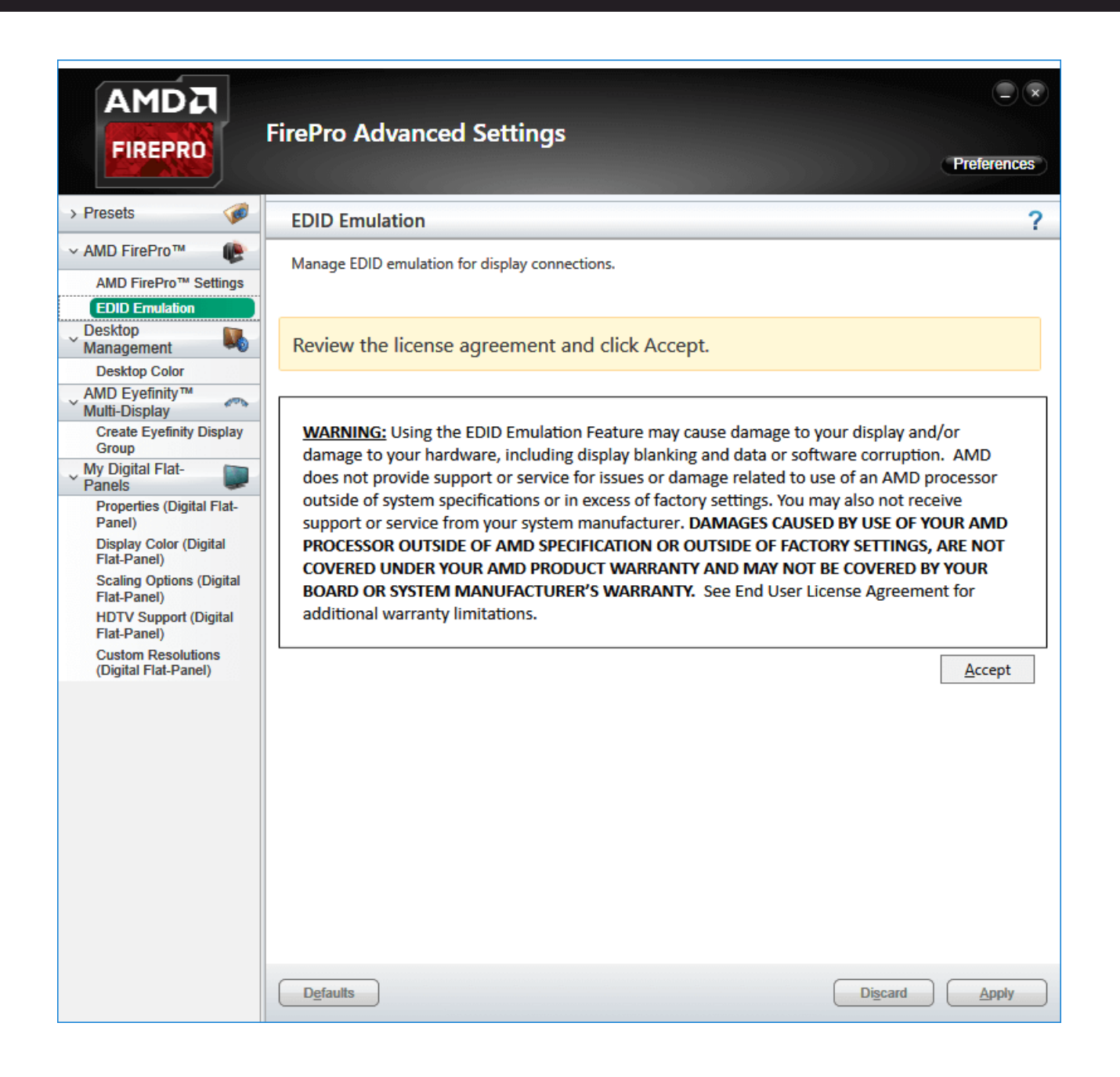

### FirePro EDID Emulation (Spoofing)

Right click on the desktop to gain access to the AMD FirePro Advanced Settings, and Click *AMD FirePro > EDID Emulation > Accept* to continue. In the example here, one GPU (AMD FirePro W9100) has been identified:

|                                                                                                    | FirePro Advanced Settings Preferences                                                                                                    | ×) |
|----------------------------------------------------------------------------------------------------|----------------------------------------------------------------------------------------------------|----|
| > Presets 🧭                                                                                                    | EDID Emulation                                                                                                    | ?  |
| <ul> <li>✓ AMD FirePro™</li> <li>AMD FirePro™ Settings</li> <li>Synchronization</li> <li>Error-Correcting Code<br/>(ECC)</li> <li>SDI/DirectGMA</li> </ul>                                                                                                    | Manage EDID emulation for display connections.<br>Configuration outside of official AMD specifications is not covered under<br>AMD product warranty. | ^  |
| EDID Emulation<br>Desktop<br>Management<br>Desktop Color                                                                                                    | Force EDID Emulation     Refresh Select display connections to configure:                                                                            |    |
| <ul> <li>My Digital Flat-<br/>Panels</li> <li>Properties (Digital Flat-<br/>Panel)</li> <li>Display Color (Digital<br/>Flat-Panel)</li> <li>HDTV Support (Digital<br/>Flat-Panel)</li> <li>Custom Resolutions<br/>(Digital Flat-Panel)</li> <li>Audio</li> <li>Default Audio Device</li> </ul> | AMD FirePro W9100 1      Discard Apply                                                                                                    |    |

> See here (12) for dual GPU installations.

### **Begin EDID Emulation**

Click on the + icon on the left-hand side of the GPU. This will bring up a drop-down menu to show how many ports are available on the GPU. Click to expand 'Display Connections':

|                                                                                                    | FirePro Advanced Settings                                                                                                    |
|----------------------------------------------------------------------------------------------------|----------------------------------------------------------------------------------------------------|
| > Presets 🧔                                                                                                    | EDID Emulation ?                                                                                                    |
| <ul> <li>&gt; AMD FirePro™</li> <li>AMD FirePro™ Settings<br/>Synchronization<br/>Error-Correcting Code<br/>(ECC)</li> <li>SDI/DirectGMA</li> <li>EDID Emulation</li> <li>&gt; Desktop</li> <li>&gt; Management</li> <li>&gt; Desktop Color</li> <li>&gt; My Digital Flat-<br/>Panels</li> <li>Properties (Digital Flat-<br/>Panel)</li> <li>Display Color (Digital<br/>Flat-Panel)</li> <li>HDTV Support (Digital<br/>Flat-Panel)</li> <li>Custom Resolutions<br/>(Digital Flat-Panel)</li> <li>&gt; Audio</li> <li>&gt; Default Audio Device</li> </ul> | Manage EDID emulation for display connections.         Image EDID emulation outside of official AMD specifications is not covered under AMD product warranty.         Image EDID Emulation         Refresh         Select display connections to configure:         Image AMD FirePro W9100 1         Image Connections         Image Connections         Image EDID Emulation         Refresh |
|                                                                                                    | EDID Emulation Options:         Remove       Manage branch         Manage EDID         Defaults                                                                                                    |

On this GPU, there are 6 available ports, showing what type of connections there are. In this instance, the GPU supports Mini DisplayPort

**Note**: Earlier versions of AMD may not have EDID Emulation as an option – you can emulate with DeltaMonitor through the Stack web interface if you can't find the option in the Control Center (see the <u>Stack Control</u> User Guide).

#### Manage EDID emulation for display connections

To apply EDID emulation to any connection, check its left-side box. Moving over a connection will reveal three icons on the right-hand side:

|                                                                                                    | FirePro Advanced Settings                                                                                                    |
|----------------------------------------------------------------------------------------------------|----------------------------------------------------------------------------------------------------|
| > Presets 🧔                                                                                                    | EDID Emulation ?                                                                                                    |
| <ul> <li>✓ AMD FirePro™</li> <li>MD FirePro™ Settings</li> <li>Synchronization</li> <li>Error-Correcting Code<br/>(ECC)</li> <li>SDI/DirectGMA</li> <li>EDID Emulation</li> </ul>                              | Manage EDID emulation for display connections. Configuration outside of official AMD specifications is not covered under AMD product warranty.                                                                                                    |
| Desktop<br>Management                                                                                                    | Force EDID Emulation     Refresh     Select display connections to configure:                                                                                                    |
| My Digital Flat-                                                                                                    | AMD FirePro W9100 1                                                                                                    |
| Pariets<br>Properties (Digital Flat-<br>Panel)<br>Display Color (Digital<br>Flat-Panel)<br>HDTV Support (Digital<br>Flat-Panel)<br>Custom Resolutions<br>(Digital Flat-Panel)<br>Audio<br>Default Audio Device | <ul> <li>&gt; Graphics Card Display Connectors</li> <li>✓ Display Connections</li> <li>② ③ Connection 1 - Mini DisplayPort (Connected : PLE2208HDD)</li> <li>③ ⊕ Connection 2 - Mini DisplayPort (Connected : PLE2208HDD)</li> <li>③ ⊕ Connection 3 - Mini DisplayPort (Connected : PLE2208HDD)</li> <li>③ ⊕ Connection 4 - Mini DisplayPort (Connected : PLE2208HDD)</li> <li>③ ⊕ Connection 5 - Mini DisplayPort (Connected : PLE2208HDD)</li> <li>③ ⊕ Connection 6 - Mini DisplayPort (Connected : PLE2208HDD)</li> </ul> |
|                                                                                                    | EDID Emulation Options:  Remove Manage branch Manage EDID                                                                                                    |
|                                                                                                    | Defaults         Discard         Apply                                                                                                    |

- The Magnifier shows raw information about the current EDID.
- The page icon downloads the current EDID, in this case, the PLE2208HDD EDID from the connected monitor.
- The large + will add an EDID to connections with a ticked check box. This will open a dialog:

| EDID Em                               | ulation                                                                                                    |
|---------------------------------------|----------------------------------------------------------------------------------------------------|
| EDID e<br>emulat<br>configi<br>Any ex | mulation may affect any existing AMD Eyefinity configurations that include<br>ed displays. To minimize this impact, configure EDID emulation before<br>uring AMD Eyefinity.<br>isting EDID emulation settings for the selected connections will be lost. |
| Apply EDID emu                        | lation to these connections:                                                                                                    |
| AMD Fire                              | Pro W9100 1                                                                                                    |
|                                       |                                                                                                    |
|                                       | T                                                                                                    |
| Select EDID:                          |                                                                                                    |
| From Display                          | k:                                                                                                    |
| PLE2208HDD                            | 0( AMD FirePro W9100 1 Port 1 - Mini DisplayPort)                                                                                                    |
| From File:                            |                                                                                                    |
| C:\Program                            | Files\7thSense\Delta\Utilities\EDID Files\7th Browse                                                                                                    |
| Q View i                              | Raw EDID                                                                                                    |
| Connection Pro                        | perties:                                                                                                    |
| Emulation                             | Emulate always                                                                                                    |
| Connection                            | DisplayPort (Active Adapter)                                                                                                    |
| Lanes                                 | 2                                                                                                    |
| Bit Rate                              | 2.7 GHz                                                                                                    |
| Bandwidth                             | 2.7 GHz                                                                                                    |
| Color Depth                           | 8 bit                                                                                                    |
| 3D Caps                               | None                                                                                                    |
|                                       | Discard Apply                                                                                                    |

#### In the Connection Properties:

- Lanes should be set to 4.
- Bit Rate: dual link or above, 5.4 GHz, otherwise 2.7 GHz.
- Bandwidth should be changed to 5.4 GHz for higher output EDIDs, e.g. 4096 × 2160@60.
- **Color Depth** 8 bit or 10 bit depending on output required. This is important for <u>Working in 10-bit</u> <u>Colour Depth</u>.

Select the EDID that you want to use and change the properties underneath. You can either apply the EDID from the display (if connected) or load a \*.bin file in the local directory (select 'From File' and Browse to the file).

#### Finding the right EDID

7thSense provides a collection of available EDIDs, located in: C:\Program Files\7thSense\Delta\Utilities\EDID Files. Change the file type (bottom right) to binary to see these files:

| 🖳 Open                     |                                   |                     |           |      |                                       | ×          |
|----------------------------|-----------------------------------|---------------------|-----------|------|---------------------------------------|------------|
| ← → × ↑ 📙 « Local Disk (C: | ) → Program Files → 7thSense → De | lta → Utilities → E | DID Files | √ Ū  | Search EDID Files                     | Q          |
| Organise 🔻 New folder      |                                   |                     |           |      | · · · · · · · · · · · · · · · · · · · |            |
| 7thConnect                 | Name                              | Date modified       | Туре      | Size |                                       | ^          |
| Delta                      | 7th 800x600@50.bin                | 09/08/2017 11:40    | BIN File  | 1.K  | В                                     |            |
| Guides                     | 7th 800x600@60.bin                | 09/08/2017 11:40    | BIN File  | 1 K  | B                                     |            |
| HelpFiles                  | 7th_800x600@75.bin                | 09/08/2017 11:40    | BIN File  | 1 K  | В                                     |            |
| Licencing                  | 7th_1024x768@50.bin               | 09/08/2017 11:40    | BIN File  | 1 K  | В                                     |            |
| Logs                       | 7th_1024x768@60.bin               | 09/08/2017 11:40    | BIN File  | 1 K  | В                                     |            |
| MI MEx64                   | 7th_1024x768@75.bin               | 09/08/2017 11:40    | BIN File  | 1 K  | В                                     |            |
| MI MEXP6                   | 📋 7th_1280x720@50.bin             | 09/08/2017 11:40    | BIN File  | 1 K  | В                                     |            |
| IVILIVIEX60                | 7th_1280x720@60.bin               | 09/08/2017 11:40    | BIN File  | 1 K  | В                                     |            |
| Sequences                  | 7th_1280x720@75.bin               | 09/08/2017 11:40    | BIN File  | 1 K  | В                                     |            |
| Shows                      | 7th_1280x720@96_Stereo.bin        | 09/08/2017 11:40    | BIN File  | 1 K  | В                                     |            |
| System                     | 7th_1280x720@120_Stereo.bin       | 09/08/2017 11:40    | BIN File  | 1 K  | В                                     |            |
| Thumbs                     | 7th_1280x768@50.bin               | 09/08/2017 11:40    | BIN File  | 1 K  | В                                     |            |
| Utilities                  | 7th_1280x768@60.bin               | 09/08/2017 11:40    | BIN File  | 1 K  | В                                     |            |
| BootStrap                  | 7th_1280x768@75.bin               | 09/08/2017 11:40    | BIN File  | 1 K  | В                                     |            |
| EDID Files                 | 7th_1280x800@50.bin               | 09/08/2017 11:40    | BIN File  | 1 K  | В                                     |            |
|                            | 7th_1280x800@60.bin               | 09/08/2017 11:40    | BIN File  | 1 K  | В                                     |            |
|                            | 7th_1280x800@75.bin               | 09/08/2017 11:40    | BIN File  | 1 K  | В                                     |            |
| Logs 🗸                     | 7th_1280x800@96_Stereo.bin        | 09/08/2017 11:40    | BIN File  | 1 K  | В                                     | ~          |
| File <u>n</u> ame:         |                                   |                     |           | ~    | Binary files(*.bin)                   | $\sim$     |
|                            |                                   |                     |           |      | <u>O</u> pen                          | Cancel .:: |

Select the EDID for the right resolution, bit depth as well as frame rate. Display devices (projectors, monitors) have their own set of embedded EDIDs that can also be used. Open the selected EDID then 'Apply', to apply it to all of the selected AMD display connections.

The Advanced Settings page will now display which EDID is connected to the relevant ports. In this instance, the **7th\_WUXGA@60** has been applied to all six of the ports of the GPU:

|                                                                                                    | ⊖ ×<br>FirePro Advanced Settings<br>Preferences                                                                                                    |
|----------------------------------------------------------------------------------------------------|----------------------------------------------------------------------------------------------------|
| > Presets 🧭                                                                                                    | EDID Emulation ?                                                                                                    |
| <ul> <li>✓ AMD FirePro™</li> <li>AMD FirePro™ Settings</li> <li>Synchronization</li> <li>Error-Correcting Code<br/>(ECC)</li> <li>SDI/DirectGMA</li> </ul>                                            | Manage EDID emulation for display connections. Configuration outside of official AMD specifications is not covered under AMD product warranty.                                                                                                    |
| EDID Emulation                                                                                                    | Force EDID Emulation Refresh                                                                                                    |
| Desktop Color                                                                                                    | Select display connections to configure:                                                                                                    |
| Panels                                                                                                    | AMD FirePro W9100 1                                                                                                    |
| Properties (Digital Flat-<br>Panel)<br>Display Color (Digital<br>Flat-Panel)<br>HDTV Support (Digital<br>Flat-Panel)<br>Custom Resolutions<br>(Digital Flat-Panel)<br>~ Audio<br>Default Audio Device | <ul> <li>&gt; Graphics Card Display Connectors</li> <li>&gt; Display Connections</li> <li>Connection 1 - Mini DisplayPort (Emulated : 7th_WUXGA@60)</li> <li>Connection 2 - Mini DisplayPort (Emulated : 7th_WUXGA@60)</li> <li>Connection 3 - Mini DisplayPort (Emulated : 7th_WUXGA@60)</li> <li>Connection 4 - Mini DisplayPort (Emulated : 7th_WUXGA@60)</li> <li>Connection 5 - Mini DisplayPort (Emulated : 7th_WUXGA@60)</li> <li>Connection 6 - Mini DisplayPort (Emulated : 7th_WUXGA@60)</li> </ul> |
|                                                                                                    | EDID Emulation Options:  Remove Manage branch Manage EDID  Defaults Discard Apply                                                                                                    |

### **Dual GPU EDID Emulation**

This is very similar to single GPU servers. Dual GPU operation for adding graphics power uses AMD CrossFire to link the cards. Delta servers instead simply need the extra display heads, so first of all ensure Crossfire is disabled. Open 'AMD FirePro Advanced Settings', and select 'AMD CrossFire' from the left-hand menu:

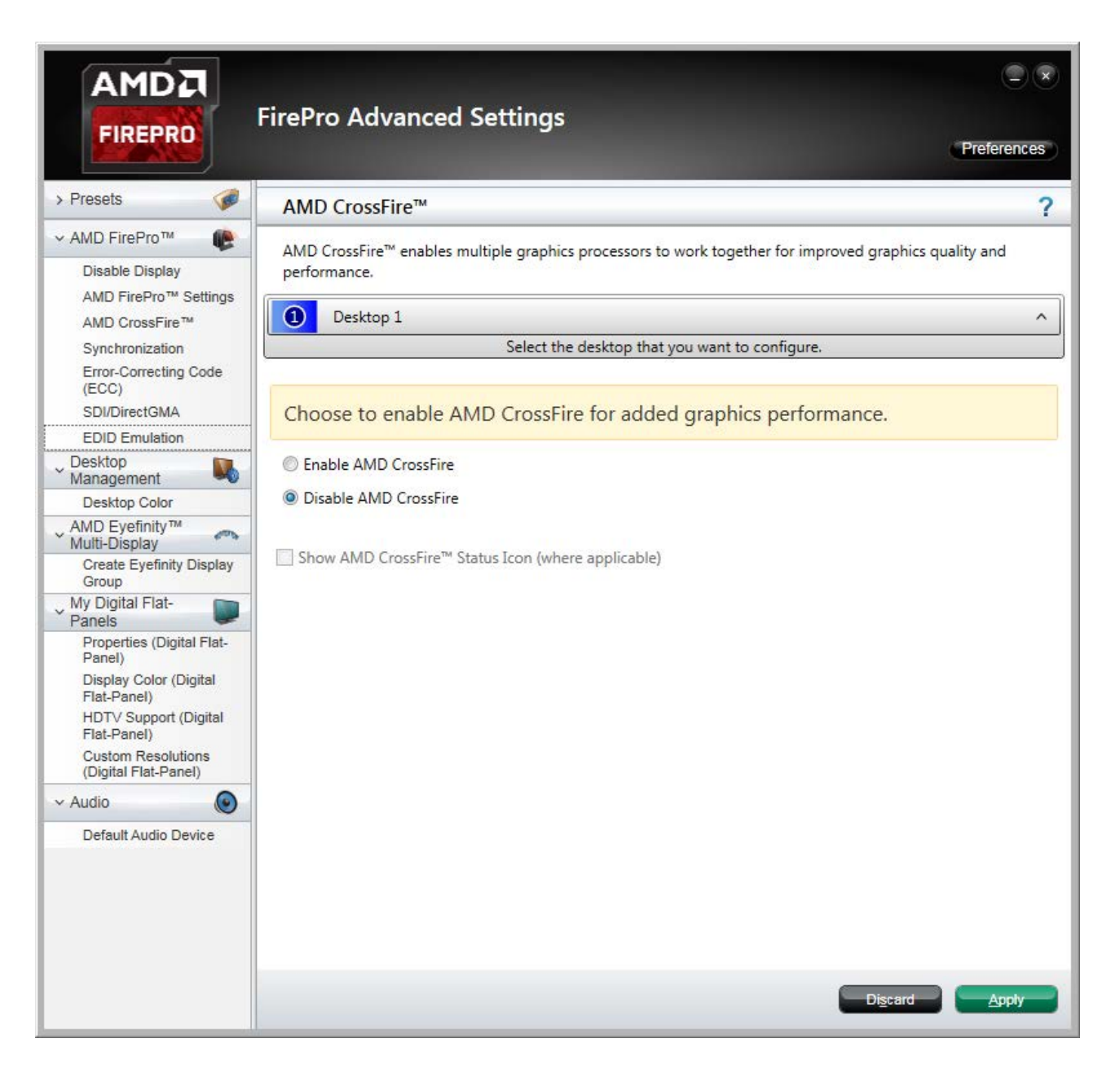

Now select 'EDID Emulation' from the left-hand menu. If asked whether to 'Force EDID', click 'Apply'.

Now click the + markers to expand the list of connections per GPU detected. For each GPU in turn: tick all heads required, then move over the top connection and click the big + icon on the right:

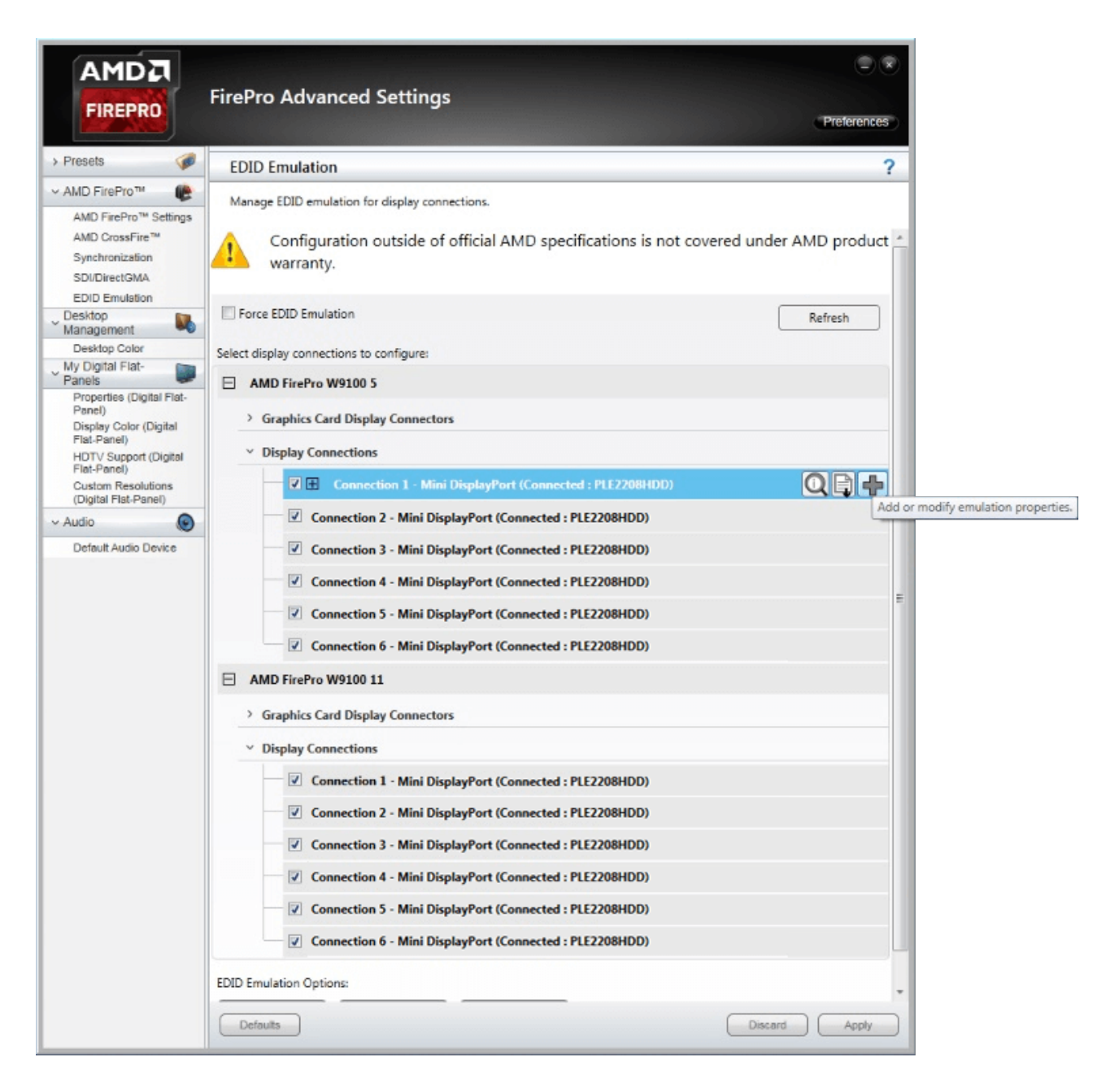

A new dialog will open. Select the EDID from the current display, or from a specific EDID file if available by clicking browse:

| EDID En                      | nulation                                                                                                    |
|------------------------------|----------------------------------------------------------------------------------------------------|
| EDID<br>emul<br>confi<br>Any | emulation may affect any existing AMD Eyefinity configurations that include<br>ated displays. To minimize this impact, configure EDID emulation before<br>guring AMD Eyefinity.<br>existing EDID emulation settings for the selected connections will be lost. |
| Apply EDID en                | nulation to these connections:                                                                                                    |
| AMD Fire                     | ePro W9100 5                                                                                                    |
| AMD Fire                     | ePro W9100 11                                                                                                    |
|                              |                                                                                                    |
| Select EDID:                 |                                                                                                    |
| From Disp                    | lay:                                                                                                    |
| PLE2208H                     | DD( AMD FirePro W9100 5 Port 1 - Mini DisplayPort)                                                                                                    |
| From File:<br>C:\Program     | n Files\7thSense\Delta\Utilities\EDID Files\7th Browse                                                                                                    |
| QView                        | v Raw EDID                                                                                                    |
| Connection P                 | roperties:                                                                                                    |
| Emulation                    | Emulate always                                                                                                    |
| Connection                   | DisplayPort (Active Adapter)                                                                                                    |
| Lanes                        | 2                                                                                                    |
| Bit Rate                     | 2.7 GHz                                                                                                    |
| Bandwidth                    | 2.7 GHz                                                                                                    |
| Color Depth                  | 8 bit                                                                                                    |
| 3D Caps                      | None                                                                                                    |
|                              | Discard Apply                                                                                                    |

#### **Finding the right EDID**

7thSense provides a collection of available EDIDs, located in: C:\Program Files\7thSense\Delta\Utilities\EDID Files. Change the file type (bottom right) to binary to see these files.

All heads should show with the EDID information. Restart the server.

|                                                                 | FirePro Advanced Settings                                 | Preferences   |    |
|-----------------------------------------------------------------|-----------------------------------------------------------|---------------|----|
| > Presets 🧭                                                     | EDID Emulation                                            | ?             | 1  |
| <ul> <li>✓ AMD FirePro™ (€)</li> <li>Disable Display</li> </ul> | Manage EDID emulation for display connections.            |               | 1  |
| AMD FirePro™ Settings<br>AMD CrossFire™                         | Force EDID Emulation                                      | Refresh       | ×. |
| Synchronization                                                 | Select display connections to configure:                  |               | 1  |
| EDID Emulation                                                  | AMD FirePro W9100 5                                       |               | ٦  |
| Desktop<br>Management                                           | Graphics Card Display Connectors                          |               |    |
| AMD Eyefinity™                                                  | <ul> <li>Display Connections</li> </ul>                   |               |    |
| Multi-Display<br>Create Eyefinity Display<br>Group              | Connection 1 - Mini DisplayPort (Connected : PLE2208HDD)  |               |    |
| Re-enable Eyefinity                                             | Connection 2 - Mini DisplayPort (Connected : PLE2208HDD)  |               |    |
| My Digital Flat-                                                | Connection 3 - Mini DisplayPort (Connected : PLE2208HDD)  |               |    |
| Properties (Digital Flat-                                       | Connection 4 - Mini DisplayPort (Connected : PLE2208HDD)  |               |    |
| Display Color (Digital                                          |                                                           |               |    |
| Flat-Panel)<br>HDT∨ Support (Digital                            | Connection 5 - Mini DisplayPort (Connected : PLE2208HDD)  |               |    |
| Flat-Panel)<br>Custom Resolutions<br>(Digital Flat-Panel)       | Connection 6 - Mini DisplayPort (Connected : PLE2208HDD)  |               |    |
| v Audio                                                         | AWD FIREPRO W9100 11                                      | =             |    |
| Default Audio Device                                            | > Graphics Card Display Connectors                        |               |    |
|                                                                 | <ul> <li>Display Connections</li> </ul>                   |               |    |
|                                                                 | Connection 1 - Mini DisplayPort (Connected : PLE2208HDD)  |               |    |
|                                                                 | Connection 2 - Mini DisplayPort (Connected : PLE2208HDD)  |               |    |
|                                                                 | Connection 3 - Mini DisplayPort (Connected : PLE2208HDD)  |               |    |
|                                                                 | Connection 4 - Mini DisplayPort (Connected : PI F2208HDD) |               |    |
|                                                                 | Connection 5 Mini DisplayPort (Connected - PLE2208UDD)    |               |    |
|                                                                 |                                                           |               |    |
|                                                                 | Connection 6 - Mini DisplayPort (Connected : PLE2208HDD)  |               |    |
|                                                                 | EDID Emulation Options:                                   |               |    |
|                                                                 | Remove Manage branch Manage EDID                          | -             | ,  |
|                                                                 | Defaults                                                  | Discard Apply |    |

### **FirePro Eyefinity Grouping**

For the most reliable results, first ensure that each display to be grouped has the correct resolution applied to it in Windows. (Windows search: 'display settings'.) These must all be the same, since mixed resolution displays are not supported in AMD Eyefinity groups. Failure to do this can often result in a Eyefinity group of the wrong resolution being created.

### Troubleshooting: a Note on Scaling

Scaling is a feature in AMD for handling media of non-native resolution. When switched on, it will either maintain aspect ratio, force-fill the screen, or centre a lower-resolution in a higher-resolution display. Occasionally an EDID has the scaling flag enabled in the CEA extension block, and AMD seems to want to default to a scaled output.

If on the actual display (not VNC) you are seeing black borders, or the aspect ratio appears incorrect, check for scaling before Eyefinity Grouping.

Scaling options can be found under older AMD Catalyst<sup>™</sup> Control Center > *My Digital Flat Panels*, either as an option or within Properties.

#### Grouping

When media is to be displayed over more than one display, the display outputs need to be Grouped. Select 'Create Eyefinity Display Group' on the left. This will show how many monitors are connected:

|                                                                                                    | FirePro Advance         | ed Settings                                             |                              | Preferenc                | x         |
|----------------------------------------------------------------------------------------------------|-------------------------|---------------------------------------------------------|------------------------------|--------------------------|-----------|
| > Presets 🧭                                                                                                    | Create Eyefinity D      | isplay Group                                            |                              |                          | ?         |
| <ul> <li>✓ AMD FirePro™</li> <li>Disable Display</li> </ul>                                                                           | Create an AMD Eyefinit  | y display group. Combine mul                            | tiple displays to work toget | her as a single desktop. |           |
| AMD FirePro™ Settings<br>Synchronization<br>Error-Correcting Code                                                                     | Supported configuration | ons for your display group:<br>dimension mixed alignmen | nt                           | Show mor                 | <u>re</u> |
| SDI/DirectGMA<br>EDID Emulation                                                                                                    | -                       |                                                         |                              |                          |           |
| Management →<br>Desktop Color<br>AMD Eyefinity™<br>Multi-Display                                                                      |                         |                                                         |                              |                          |           |
| Create Eyefinity Display<br>Group<br>My Digital Flat-<br>Panels<br>Properties (Digital Flat-                                          | *                       | 2                                                       | 3                            | (4)                      |           |
| Panel)<br>Display Color (Digital<br>Flat-Panel)<br>HDTV Support (Digital<br>Flat-Panel)<br>Custom Resolutions<br>(Digital Flat-Panel) |                         |                                                         |                              |                          | _         |
| V Audio                                                                                                    | Select a display arra   | ngement for your display gr                             | oup:                         | Identify All             | I         |
|                                                                                                    | Use the currer          | it arrangement                                          |                              |                          |           |
|                                                                                                    | Use a new arra          | angement                                                |                              |                          |           |
|                                                                                                    |                         | Create a new array                                      | ngement using a different g  | roup of displays.        | _         |
|                                                                                                    |                         |                                                         |                              | Next                     |           |

Click on 'Use a new arrangement' and then 'Next' and choose the matrix you want (AMD format: columns × rows):

|                                                                                        | FirePro Advanced Settings                                                                                             | Preferences |
|----------------------------------------------------------------------------------------|----------------------------------------------------------------------------------------------------|-------------|
| > Presets 🧭                                                                            | Create Eyefinity Display Group                                                                                        | ?           |
| ✓ AMD FirePro™ ()                                                                      | Create an AMD Eyefinity display group. Combine multiple displays to work together as a single                         | e desktop.  |
| Duplicate Desktop<br>AMD FirePro™ Settings<br>Synchronization<br>Error-Correcting Code | Supported configurations for your display group (2x1):         standard       mixed dimension         mixed alignment | Show more   |
| (ECC)<br>SDI/DirectGMA<br>EDID Emulation                                               | Select a layout for the display group:                                                                                |             |
| V Desktop<br>Management                                                                | 2x1                                                                                                    |             |
| Desktop Color<br>→ AMD Eyefinity™<br>Multi Display                                     | 2x1                                                                                                    |             |
| Create Eyefinity Display<br>Group                                                      | 3x1                                                                                                    |             |
| V My Digital Flat-                                                                     | 4x1                                                                                                    |             |
| Properties (Digital Flat-<br>Panel)                                                    | 1x2                                                                                                    |             |
| Display Color (Digital<br>Flat-Panel)                                                  | 2x2                                                                                                    |             |
| HDTV Support (Digital<br>Flat-Panel)                                                   | 1x3                                                                                                    |             |
| (Digital Flat-Panel)                                                                   | LX4                                                                                                    |             |
| Audio     Default Audio Device                                                         |                                                                                                    |             |
|                                                                                        |                                                                                                    | Next        |

Here a standard 2 × 2 arrangement has been selected: if the appearance is correct, click 'Next' and then 'Start arrangement' for correct placement of the displays in actual physical order:

|                                                           | FirePro Advanced Settings                                                                       | Preferences |
|-----------------------------------------------------------|-------------------------------------------------------------------------------------------------|-------------|
| > Presets 🧭                                               | Create Eyefinity Display Group                                                                  | ?           |
| <ul> <li>AMD FirePro™</li> <li>Disable Display</li> </ul> | Create an AMD Eyefinity display group. Combine multiple displays to work together as a single d | esktop.     |
| AMD FirePro™ Settings<br>Synchronization                  | Supported configurations for your display group (2x2):                                          | Show more   |
| Error-Correcting Code<br>(ECC)                            | standard mixed dimension mixed alignment                                                        |             |
| SDI/DirectGMA                                             | Rearrange your displays as needed.                                                              |             |
| Desktop<br>Management                                     | Start arrangement                                                                               |             |
| Set Preferred Display                                     |                                                                                                 |             |
| AMD Eyefinity™<br>Multi-Display                           |                                                                                                 |             |
| Create Eyefinity Display<br>Group                         |                                                                                                 |             |
| My Digital Flat-                                          |                                                                                                 |             |
| Properties (Digital Flat-<br>Panel)                       |                                                                                                 |             |
| Display Color (Digital<br>Flat-Panel)                     | 1 🖌 3                                                                                           |             |
| Flat-Panel)                                               |                                                                                                 |             |
| (Digital Flat-Panel)                                      |                                                                                                 |             |
| V Audio                                                   |                                                                                                 |             |
| Default Audio Device                                      |                                                                                                 |             |
|                                                           | 2 4                                                                                             |             |
|                                                           | T                                                                                               |             |
|                                                           |                                                                                                 |             |
|                                                           | Back                                                                                            | Next        |

Each monitor will illuminate blue in turn. Click the square in the dialog corresponding to its physical position:

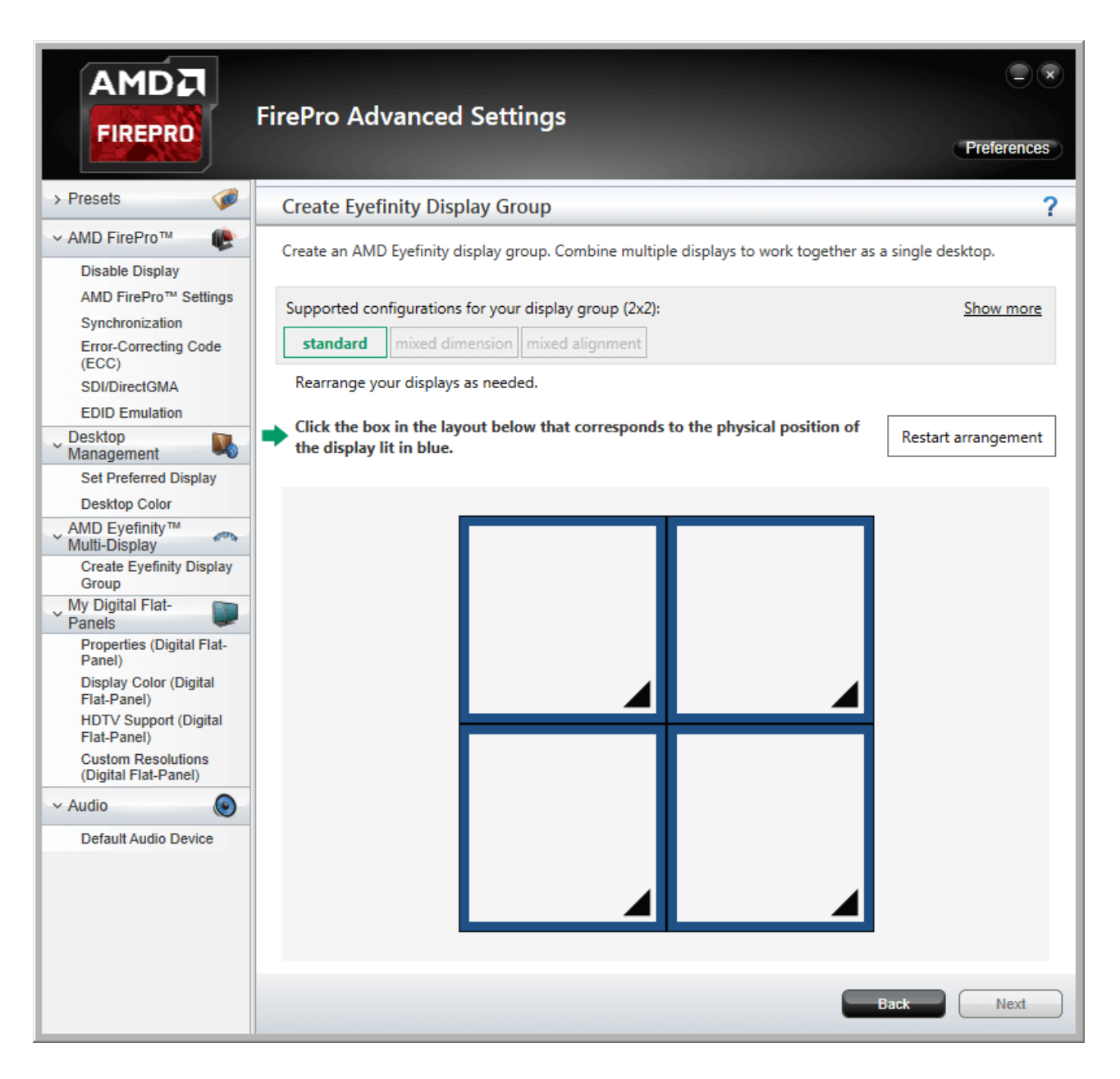

When finished, the actual correspondence will be displayed:

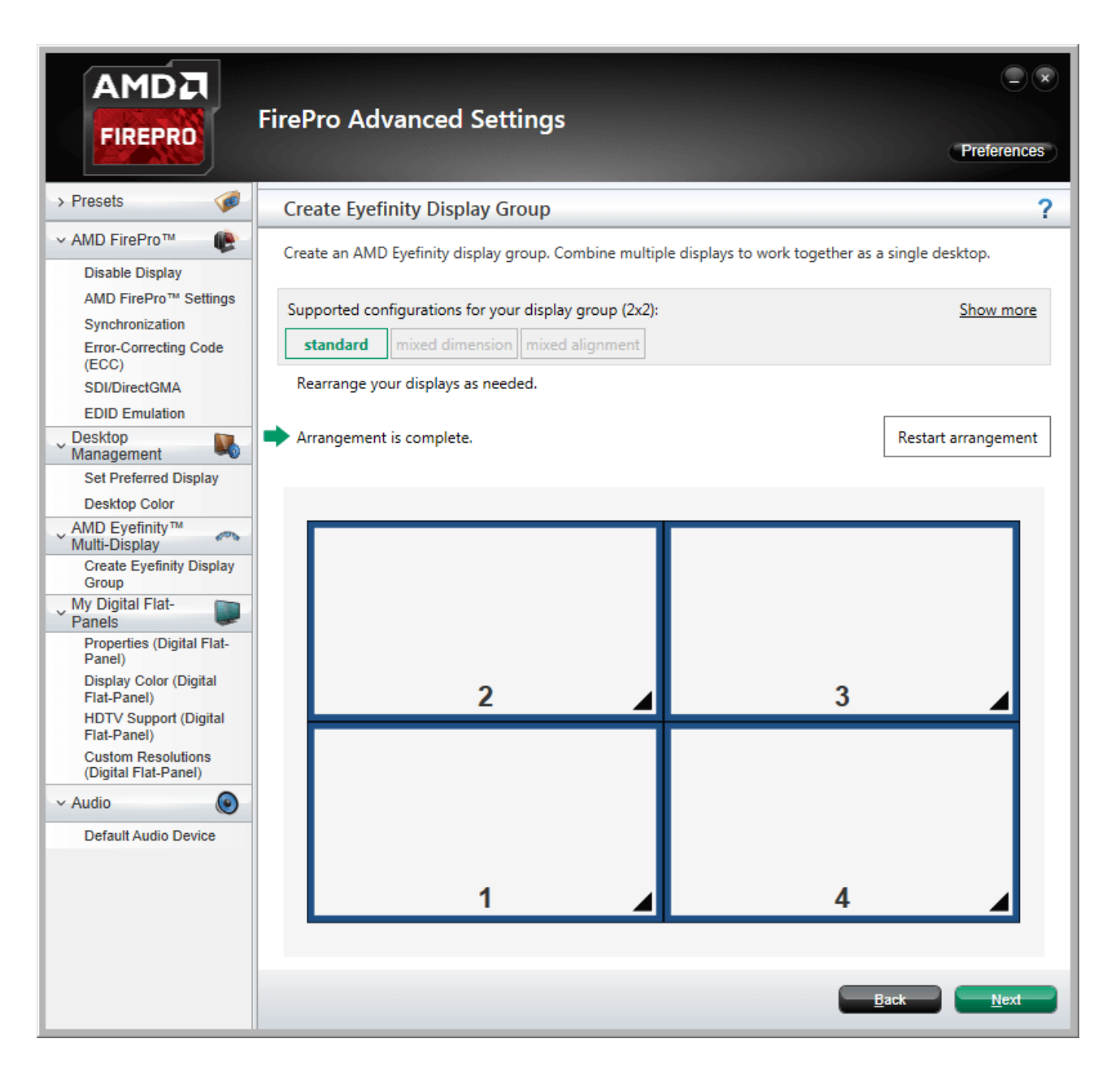

When you click Next you can save the .xml file of the arrangement:

| Save Eyefinity Display Group    |            |
|---------------------------------|------------|
| * ①                             |            |
| Save this display group as:     |            |
| My Display Group 2018Jul24_1221 |            |
|                                 | <u>O</u> K |

Now that you have a grouped display, return to the Windows display resolution configuration to verify that the resolution of the overall grouping matches the sum of the individual display resolutions.

You are now ready to synchronise displays to an external sync source if required.

### **Dual GPU Grouping**

For dual GPU grouping, open 'AMD FirePro Advanced Settings'. Select 'Create Eyefinity Display Group'. This will show the available displays, but not which GPU they are connected to. With AMD, displays are grouped as desktops, not as one entire group of displays. You therefore need to address each GPU in turn and group its outputs, following the same process as for a single GPU.

To select the first desktop to group, just click on the blue square of first display. You will see that the number sequence may appear a bit random:

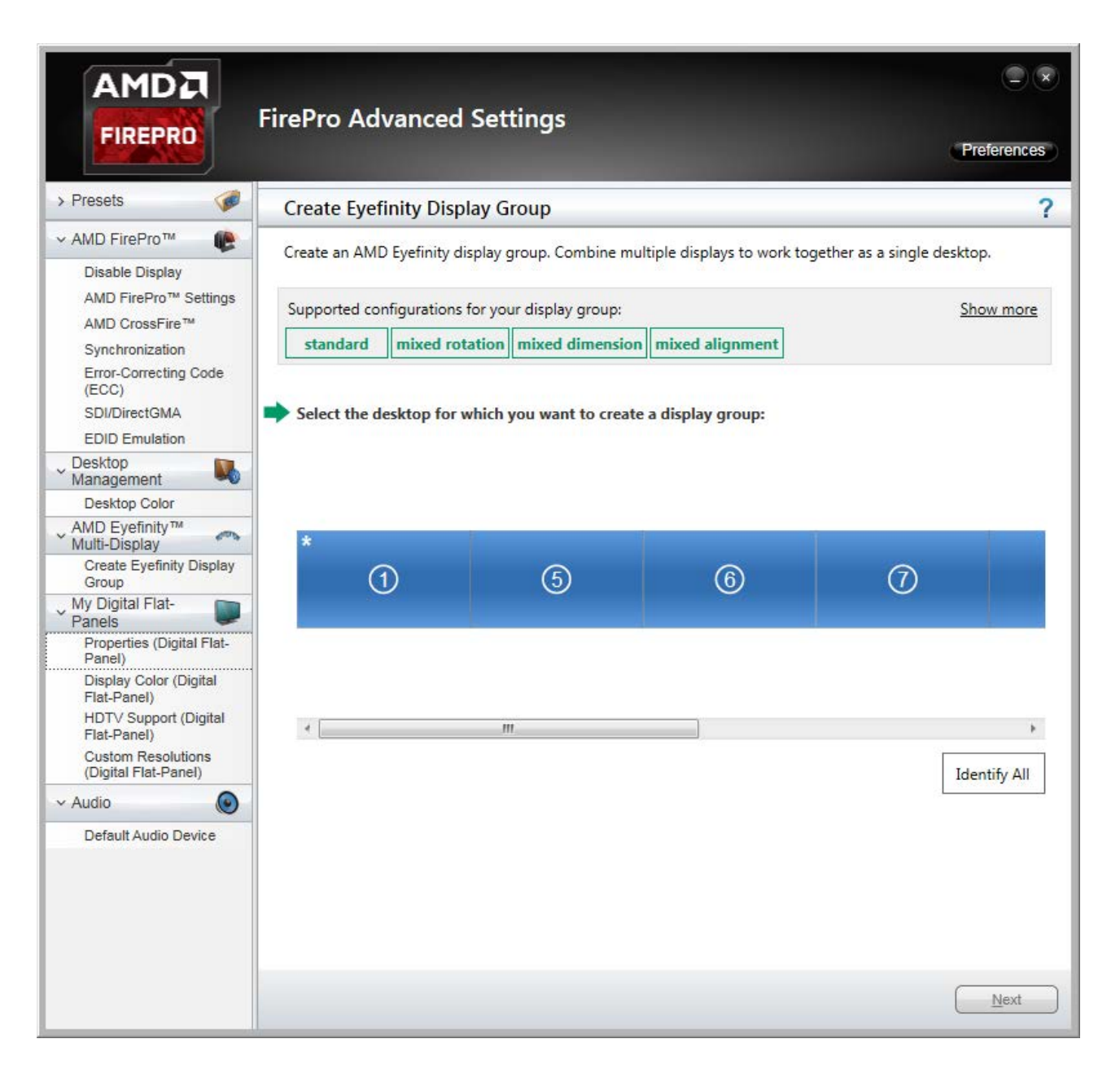

With the first display selected, click Next:

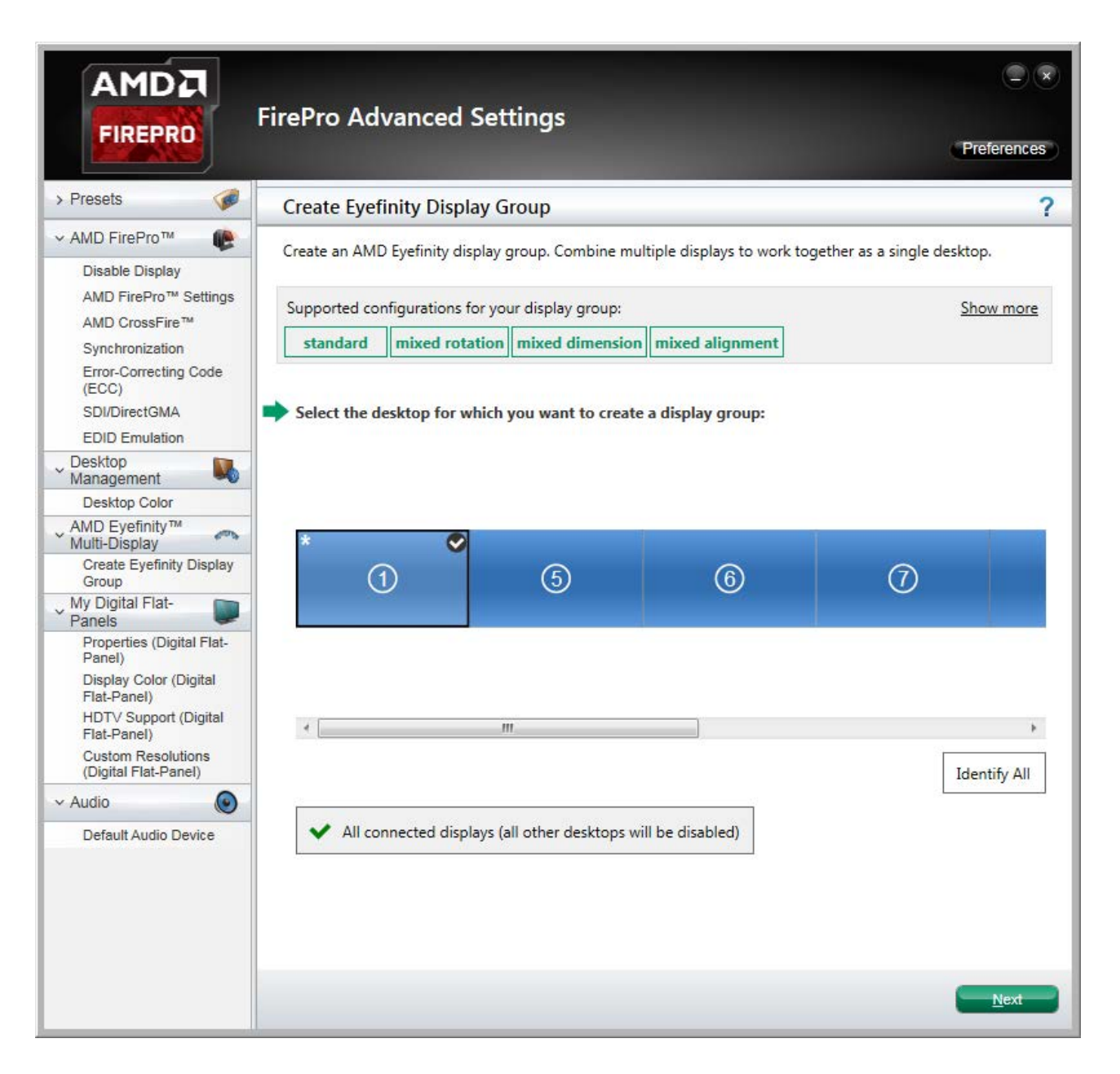

Select a layout for this display group (i.e. the outputs for one of the graphics cards). AMD format is: columns × rows:

| AMD FirePro™<br>Disable Display<br>AMD FirePro™ Settings<br>AMD CrossFire™ | Create an AME | ) Eyefinity display g | group. Combine mul    | tiplo dicplaye to work to a | 700 D D D D D D            |
|----------------------------------------------------------------------------|---------------|-----------------------|-----------------------|-----------------------------|----------------------------|
| Disable Display<br>AMD FirePro™ Settings<br>AMD CrossFire™                 |               |                       |                       | upie displays to work too   | ether as a single desktop. |
| AMD FirePro™ Settings<br>AMD CrossFire™                                    |               |                       |                       |                             |                            |
| AMD CrossFire <sup>1M</sup>                                                | Supported cor | nfigurations for you  | ur display group (2x1 | 1):                         | Show more                  |
| Curshrapization                                                            | standard      | mixed rotation        | mixed dimension       | mixed alignment             |                            |
| Error-Correcting Code                                                      |               |                       |                       |                             |                            |
| (ECC)                                                                      |               |                       |                       |                             |                            |
| SDI/DirectGMA                                                              | Select a layo | out for the display   | y group:              |                             |                            |
| EDID Emulation                                                             | 2.2           |                       | -                     |                             |                            |
| Desktop                                                                    | 282           |                       | <b>.</b>              |                             |                            |
| Desktop Color                                                              |               |                       |                       |                             |                            |
| AMD Evefinity™                                                             |               |                       |                       |                             |                            |
| Multi-Display                                                              |               |                       |                       |                             |                            |
| Create Eyefinity Display<br>Group                                          |               |                       |                       |                             |                            |
| My Digital Flat-                                                           |               |                       |                       |                             |                            |
| Panels 📕                                                                   |               |                       |                       |                             |                            |
| Properties (Digital Flat-<br>Panel)                                        |               |                       |                       |                             |                            |
| Display Color (Digital                                                     |               |                       |                       |                             |                            |
| Flat-Panel)                                                                |               |                       |                       |                             |                            |
| HDTV Support (Digital<br>Flat-Panel)                                       |               |                       | 35                    | No.                         |                            |
| Custom Resolutions                                                         |               |                       |                       |                             |                            |
| (Digital Flat-Panel)                                                       |               |                       |                       |                             |                            |
| Audio 💿                                                                    |               |                       |                       |                             |                            |
|                                                                            |               |                       |                       |                             |                            |
| Default Audio Device                                                       |               |                       |                       |                             |                            |
| Default Audio Device                                                       |               |                       |                       |                             |                            |

Click 'Next' and then 'Start arrangement'. Displays can now be rearranged into the actual physical order for this part of the overall display.

Each monitor will illuminate blue in turn. Click the square in the dialog corresponding to its physical position:

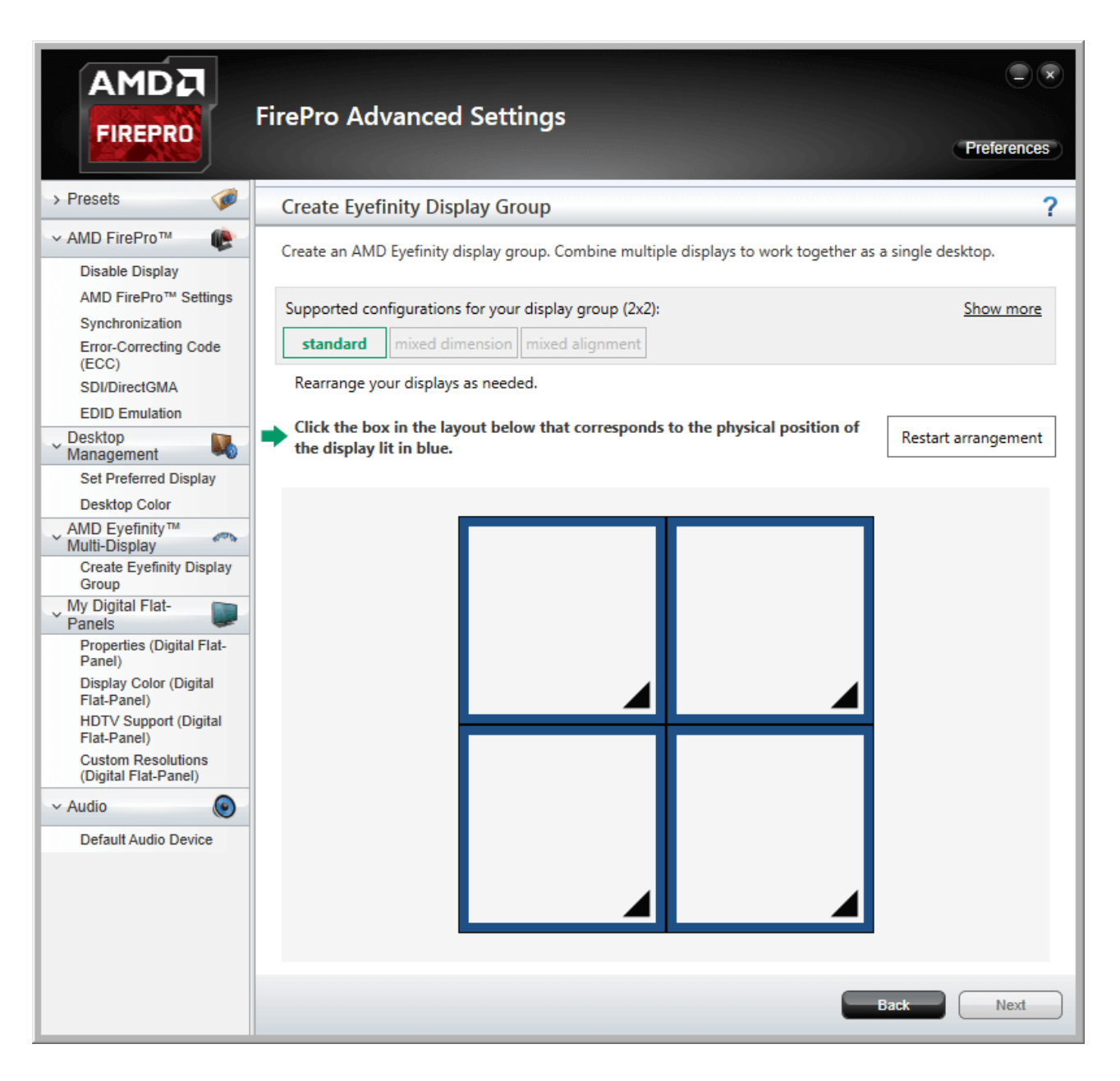

When finished, the actual correspondence will be displayed. Click Next and save the .xml file for this display group:

| Save Eyefin | nity Display Group  |       |          |
|-------------|---------------------|-------|----------|
|             | *                   | 1     |          |
| Save this   | display group as:   |       |          |
| My Displ    | lay Group 2018Jul24 | _1221 |          |
|             |                     |       | <u>K</u> |

With the first group made, return to 'Create Eyefinity Display Group', where you will see the group you have just made, and the ungrouped displays. Click on one of the ungrouped displays (i.e. the next desktop):

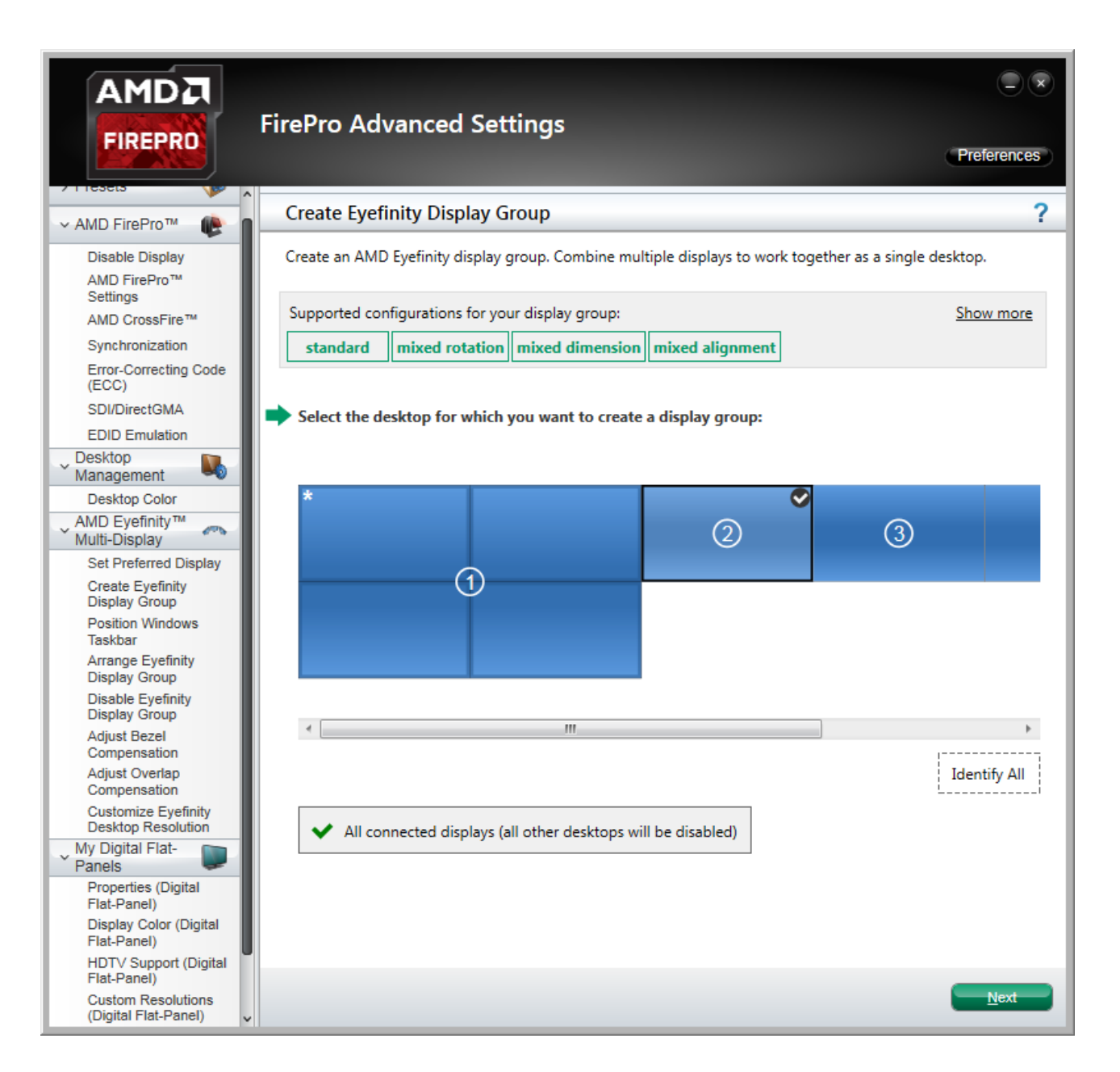

Click 'Next' and, as before, select the matrix layout and proceed to arrange the displays so that they correspond to their physical layout.

When all displays have been grouped, save the .xml file for this display group:

| Save Eyef | inity Display Group |        |    |            |
|-----------|---------------------|--------|----|------------|
|           |                     |        | _  | _          |
|           |                     |        |    |            |
|           |                     |        |    |            |
|           |                     |        |    |            |
|           |                     | (      | 2) |            |
|           |                     |        |    |            |
|           |                     |        |    |            |
|           |                     |        |    |            |
| Save thi  | s display group as: |        |    |            |
| My Dis    | play Group 2018Jul2 | 4_1221 |    |            |
|           |                     |        |    | <u>O</u> K |

It may be that your desktops, as far as Windows is concerned, are not in the right order. Right-click the Windows desktop and select 'Screen Resolution':

| 🔵 🗢 💆 « Disp                                                                                                    | lay <ul> <li>Screen Resolution</li> </ul>                                                                                     | ← ← Search C | Control Panel                       |
|----------------------------------------------------------------------------------------------------|----------------------------------------------------------------------------------------------------|--------------|-------------------------------------|
| Change the ap                                                                                                    | opearance of your displays                                                                                                    |              |                                     |
|                                                                                                    | 1                                                                                                    | 2            | Dete <u>c</u> t<br><u>I</u> dentify |
|                                                                                                    |                                                                                                    |              |                                     |
| Di <u>s</u> play:                                                                                                    | 1. PLE2208HDD -                                                                                                    |              |                                     |
| Di <u>s</u> play:<br><u>R</u> esolution:                                                                             | 1. PLE2208HDD ▼       3840 × 2160 ▼                                                                                           |              |                                     |
| Di <u>s</u> play:<br><u>R</u> esolution:<br><u>M</u> ultiple displays:                                               | 1. PLE2208HDD ▼       3840 × 2160 ▼       Extend these displays ▼                                                             |              |                                     |
| Di <u>s</u> play:<br><u>R</u> esolution:<br><u>M</u> ultiple displays:<br><u></u> Ma <u>k</u> e this my n            | 1. PLE2208HDD ▼         3840 × 2160 ▼         Extend these displays ▼         nain display                                    |              | Advanced settings                   |
| Di <u>s</u> play:<br><u>R</u> esolution:<br><u>M</u> ultiple displays:<br><u>Make this my n</u><br>Make text and oth | 1. PLE2208HDD ▼         3840 × 2160 ▼         Extend these displays ▼         nain display         er items larger or smaller |              | Advanced settings                   |

Drag the desktop groups into the right order, 'Apply' and click 'OK'.

#### Restart the server.

You are now ready to synchronise displays to an external sync source if required. The procedure is the same as for a single GPU, so this time, open 'AMD FirePro Advanced Settings'.

#### FirePro Synchronization (Genlocking)

Synchronization between GPUs, and/or with an external signal source (genlocking) requires installation of an AMD FirePro S400 Synchronization Module in each Delta Media Server. This can be linked to a central house sync/reference generator.

Genlocking your system ensures that all output/displays play at precisely the same rate to prevent media tearing. 7thSense Design recommend using House Sync genlocking via the BNC reference port, rather than the framelocking method using the RJ45 ports. This procedure will synchronise your server(s) to a house sync source when using AMD GPUs.

#### Ensure that a House Sync Generator is plugged in to the S400 Genlock card.

#### **Timing Clients**

From the FirePro Advanced Settings, select Synchronization. Each port that has been connected will be displayed. With the Sync Generator connected, the 'House Sync' will show the refresh rate of the Sync Generator instead of 'Idle'. The displays will always appear as a red cross at first, this is just to show that they have been registered in the Advanced settings.

|                                                                    | FirePro Advanced Settings                                                         | Preferences |
|--------------------------------------------------------------------|-----------------------------------------------------------------------------------|-------------|
| > Presets 🧔 🎓                                                      | Synchronization                                                                   | ?           |
| <ul> <li>AMD FirePro™ ()</li> <li>AMD FirePro™ Settings</li> </ul> | Synchronize video output across multiple displays using a synchronization module. |             |
| Synchronization                                                    | Timing Server                                                                     |             |
| (ECC)                                                              | None                                                                              | •           |
| SDI/DirectGMA                                                      |                                                                                   | Configure   |
| Desktop                                                            |                                                                                   | Configure   |
| Management                                                         | Timing Clients                                                                    |             |
| AMD Evefinity <sup>TM</sup>                                        | Display Display Group V-Sync State                                                |             |
| Multi-Display                                                      | I.7th_WUXGA@60 : AMD FirePro W9100 60 Hz                                          |             |
| Set Preferred Display                                              | 1 7th WILVGA @60 ( AMD EirePre W0100 60 Hz                                        |             |
| Display Group                                                      |                                                                                   |             |
| Position Windows                                                   | I.7th_WUXGA@60 : AMD FirePro W9100 60 Hz                                          |             |
| Arrange Eyefinity<br>Display Group                                 | □ 📃 1.7th_WUXGA@60 : AMD FirePro W9100 60 Hz 🗙                                    |             |
| Disable Eyefinity<br>Display Group                                 | □ <b>b</b> RJ-45(1)                                                               |             |
| Adjust Bezel<br>Compensation                                       | RJ-45(2)                                                                          |             |
| Adjust Overlap<br>Compensation                                     | Identify Detect                                                                   | Configure   |
| Customize Eyefinity<br>Desktop Resolution                          | External Connectors Status                                                        |             |
| Vanels                                                             | 📥 👁 🕷 RJ-45(1): Idle                                                              |             |
| Properties (Digital<br>Flat-Panel)                                 | 🚔 🌑 🕷 RJ-45(2): Idle                                                              |             |
| Display Color (Digital<br>Flat-Panel)                              | 💿 🌒 House Sync: 720p 60 Hz                                                        |             |
| HDTV Support (Digital<br>Flat-Panel)                               | Refresh                                                                           |             |
| Custom Resolutions<br>(Digital Flat-Panel)                         |                                                                                   | Arriv       |
| v Audio                                                            | Digcard                                                                           |             |

Check all the displays you want to sync.

Click the 'Configure' button to select the sync source:

| Configure Timing Client                                               |                            |  |  |  |  |
|-----------------------------------------------------------------------|----------------------------|--|--|--|--|
| 1.PLE2208HDD : AMD FirePro V7900 (ATI FireGL) (60 Hz) Display Group 2 |                            |  |  |  |  |
| Timing Signal Source:                                                 | Timing Signal Source:      |  |  |  |  |
| House Sync                                                            | •                          |  |  |  |  |
| Signal configuration                                                  |                            |  |  |  |  |
| Signal Type:                                                          | 720p 60 Hz Sync to field 1 |  |  |  |  |
| Triggering Edge:                                                      | Rising                     |  |  |  |  |
| Scan Rate Coefficient:                                                | 1:1                        |  |  |  |  |
| Sync Delay (µs):                                                      | 0 🌩                        |  |  |  |  |
| Use these settings for all selected timing clients.                   |                            |  |  |  |  |
|                                                                       | <u>O</u> K <u>Cancel</u>   |  |  |  |  |

#### **Timing Source Signal**

can either be the first display and sync from that or just the normal House Sync. The signal type is displayed here as resolution and refresh rate, e.g. 720p 60 Hz.

#### **Triggering Edge**

by default, Rising. Only critical in mixed-GPU scenarios where another default differs.

#### **Scan Rate Coefficient**

The EDID rate and Sync rate must match to some extent, either equal, or one a multiple of the other.

Examples:

EDID is 1920x1080@25, House Sync must be 25 Hz (1:1) or 50 Hz (1:2). EDID is 1920x1080@120, House Sync must be 120 Hz (1:1) or 60 Hz (2:1).

Check 'Use these settings for all timing clients'.

Click 'Apply'. The red crosses will all now be green ticks, and the green light for House Sync will flash on and off:

|                                            | FirePro Advanced Settings                                                         | Preferences                           |
|--------------------------------------------|-----------------------------------------------------------------------------------|---------------------------------------|
| > Presets 🧭 🧯                              | Synchronization                                                                   | ?                                     |
| ✓ AMD FirePro™ AMD FirePro™ Settings       | Synchronize video output across multiple displays using a synchronization module. |                                       |
| Synchronization                            | Timing Server                                                                     |                                       |
| Error-Correcting Code<br>(ECC)             | Nee                                                                               |                                       |
| SDI/DirectGMA                              | None                                                                              | · · · · · · · · · · · · · · · · · · · |
| EDID Emulation                             |                                                                                   | Configure                             |
| Desktop<br>Management                      | Timing Clients                                                                    |                                       |
| Desktop Color                              | Display Display Group V-Sync State                                                |                                       |
| AMD Eyefinity™<br>Multi-Display            |                                                                                   |                                       |
| Set Preferred Display                      |                                                                                   |                                       |
| Create Eyefinity<br>Display Group          | ☑ ■ 1.7th_WUXGA@60 : AMD FirePro W9100 3 60 Hz ④ √                                |                                       |
| Position Windows<br>Taskbar                | ✓ ■ 1.7th_WUXGA@60 : AMD FirePro W9100 3 60 Hz                                    |                                       |
| Arrange Eyefinity<br>Display Group         | ☑         I.7th_WUXGA@60: AMD FirePro W9100         3         60 Hz          √    |                                       |
| Disable Eyefinity<br>Display Group         | RJ-45(1)                                                                          |                                       |
| Adjust Bezel                               | 🔲 💼 RJ-45(2)                                                                      |                                       |
| Adjust Overlap<br>Compensation             | Identify Detect                                                                   | Configure                             |
| Customize Eyefinity<br>Desktop Resolution  | External Connectors Status                                                        |                                       |
| Vy Digital Flat-                           | 💼 🌑 🕷 RJ-45(1): Idle                                                              |                                       |
| Properties (Digital<br>Flat-Panel)         | 📸 🚳 RJ-45(2): Idle                                                                |                                       |
| Display Color (Digital<br>Flat-Panel)      | 💿 🔹 House Sync: 720p 60 Hz                                                        |                                       |
| HDTV Support (Digital<br>Flat-Panel)       | Refresh                                                                           |                                       |
| Custom Resolutions<br>(Digital Flat-Panel) | Diamed                                                                            | Apply                                 |
| ~ Audio                                    | Digcard                                                                           | Арру                                  |

All ports are now synced together.

Restart the server, then navigate back to the Advanced Settings and check that the connections are still present.

#### House Sync

House sync is shown along bottom, this is updated as soon as 'Refresh' is clicked, and the House Sync indicator will flash green. The LED on the S400 card in the server will now be illuminated steady green. So if the incoming signal from the generator changes, the House Sync will reflect this.

#### Genlock Polling via DeltaMonitor

Remote server control via the Stack web interface enables AMD graphics sync systems to be addressed remotely. By enabling DeltaMonitor's <u>Genlock Polling</u> you can ensure that any temporary loss of sync signal can be re-established automatically.

### Lost Sync?

Genlock can be lost if the signal is interrupted (for example if a cable falls out or the sync generator rate is changed): this S400 LED will change from steady green to a slow flash.

If genlock is lost, check all connections and sync generator settings. Restart the server to re-grab the genlock settings.

**Note**: It is good practice to check all linked servers if there has been genlock loss. If it was due to the source sync generator, genlock will be lost and need resetting on all master and slave servers.

### AMD Radeon Pro 18.Q2.1

For AMD Radeon<sup>™</sup> Pro WX4100, WX 5100, VII and WX 7100 graphics cards, and for FirePro<sup>™</sup> W600, using Radeon Pro Software, Enterprise Edition, version 18.Q2.1, under Windows 10.

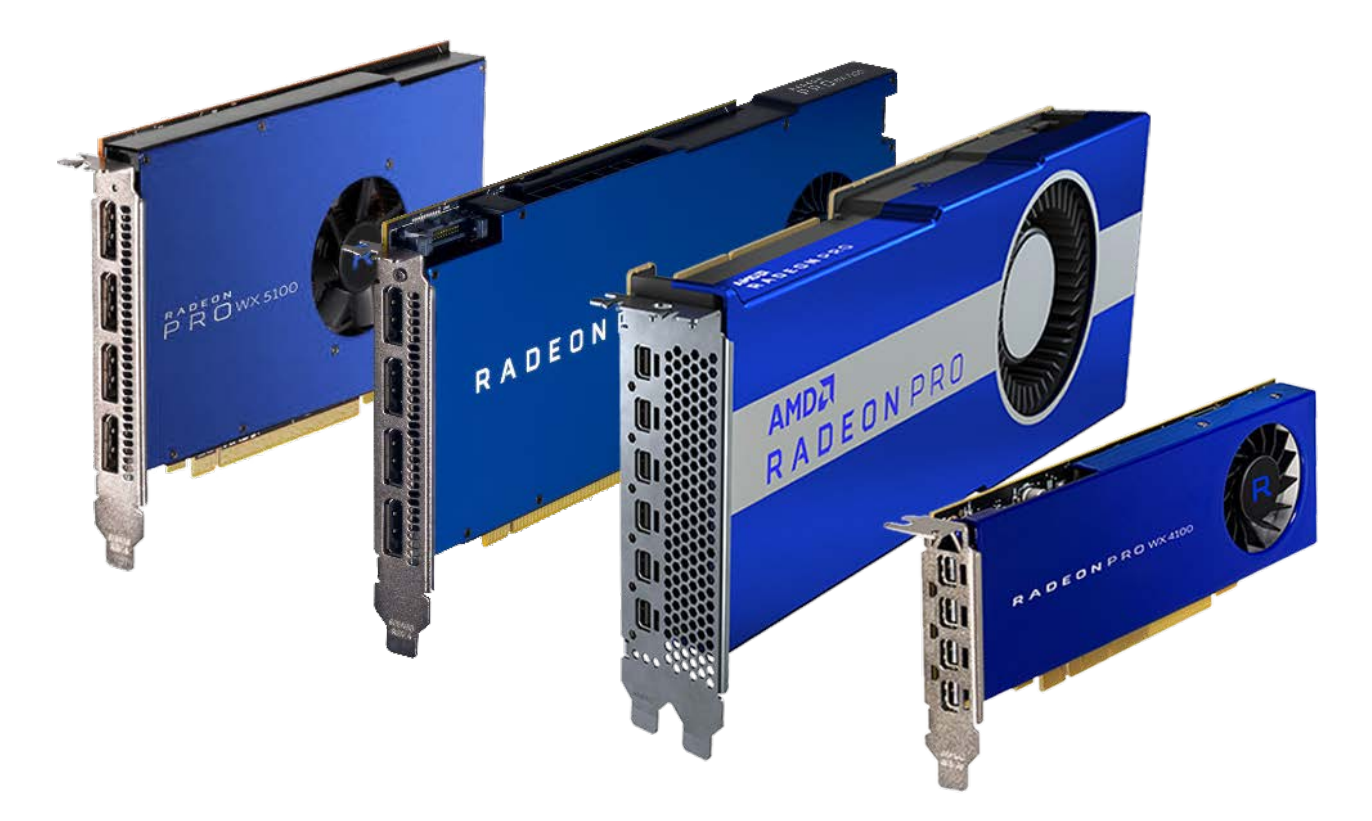

Note that currently only one of these cards can be used per server in Windows 10. A single GPU can be synced, but not two in the same server.

- Advanced Settings<sup>(36)</sup>
- EDID Emulation<sup>37</sup>
- Display Grouping<sup>41</sup>
- Synchronization (Genlocking)<sup>47</sup>

#### **Advanced Settings**

First connect display adapters into all required GPU ports. These must all be of the same type.

From Windows Start, open AMD Radeon Settings:
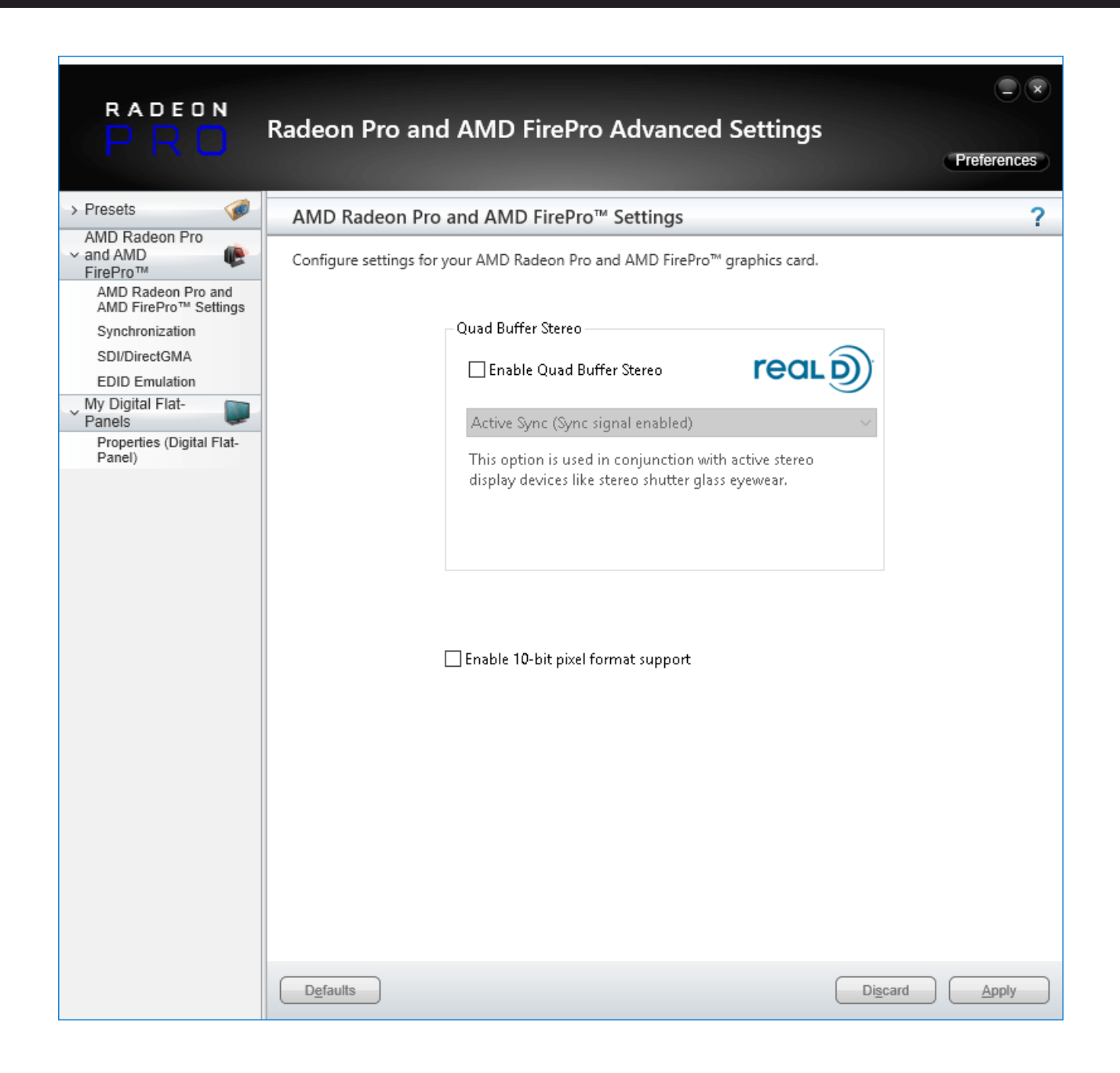

### **EDID Emulation**

Select EDID Emulation from the left-hand menu, then click to small + box under 'Select display connections to configure', to expand the available GPU connections:

| RADEON                                                                                                    | Radeon Pro and AMD FirePro Advanced Settings                                                                                                    |       |
|----------------------------------------------------------------------------------------------------|----------------------------------------------------------------------------------------------------|-------|
| PRU                                                                                                    | Prefer                                                                                                    | ences |
| <ul> <li>&gt; Presets</li> <li>AMD Radeon Pro</li> <li>&gt; and AMD</li> <li>FirePro™</li> <li>AMD Radeon Pro and<br/>AMD FirePro™ Settings</li> <li>Synchronization</li> <li>SDI/DirectGMA</li> <li>EDID Emulation</li> <li>&gt; My Digital Flat-<br/>Panels</li> <li>Properties (Digital Flat-<br/>Panel)</li> </ul> | EDID Emulation         Manage EDID emulation for display connections.         Image EDID emulation outside of official AMD specifications is not covered under AMD product warranty.         Image Force EDID Emulation       Refresh         Select display connections to configure:       Refresh         Image AMD Radeon (TM) Pro WX 7100 Graphics 3       Image AMD Radeon (TM) Pro WX 7100 Graphics 3         Image Product Structure       Image AMD Radeon (TM) Pro WX 7100 Graphics 3         Image Product Structure       Image AMD Radeon (TM) Pro WX 7100 Graphics 3         Image Product Structure       Image AMD Radeon (TM) Pro WX 7100 Graphics 3         Image Product Structure       Image AMD Radeon (TM) Pro WX 7100 Graphics 3         Image Product Structure       Image AMD Radeon (TM) Pro WX 7100 Graphics 3         Image Product Structure       Image Product Structure         Image Product Structure       Image Product Structure         Image Product Structure       Image Product Structure         Image Product Structure       Image Product Structure         Image Product Structure       Image Product Structure         Image Product Structure       Image Product Structure         Image Product Structure       Image Product Structure         Image Product Structure       Image Product Structure         Image Product Structure       Image Product Structur | ?     |
|                                                                                                    | EDID Emulation Options:<br>Remove Manage branch Manage EDID<br>Defaults Discard Ap                                                                                                    | ply   |

In this example, a single Radeon WX 7100 in installed, and you can see that whilst we have four adapters in the GPU ports, only one is connected. Select the connected port:

- the magnifier shows raw information about the current EDID
- the page icon downloads the current EDID, in this case, the PLE2208HDD EDID from the connected monitor
- the large + will add an EDID to connections with a ticked check box. Click this to open a dialog:

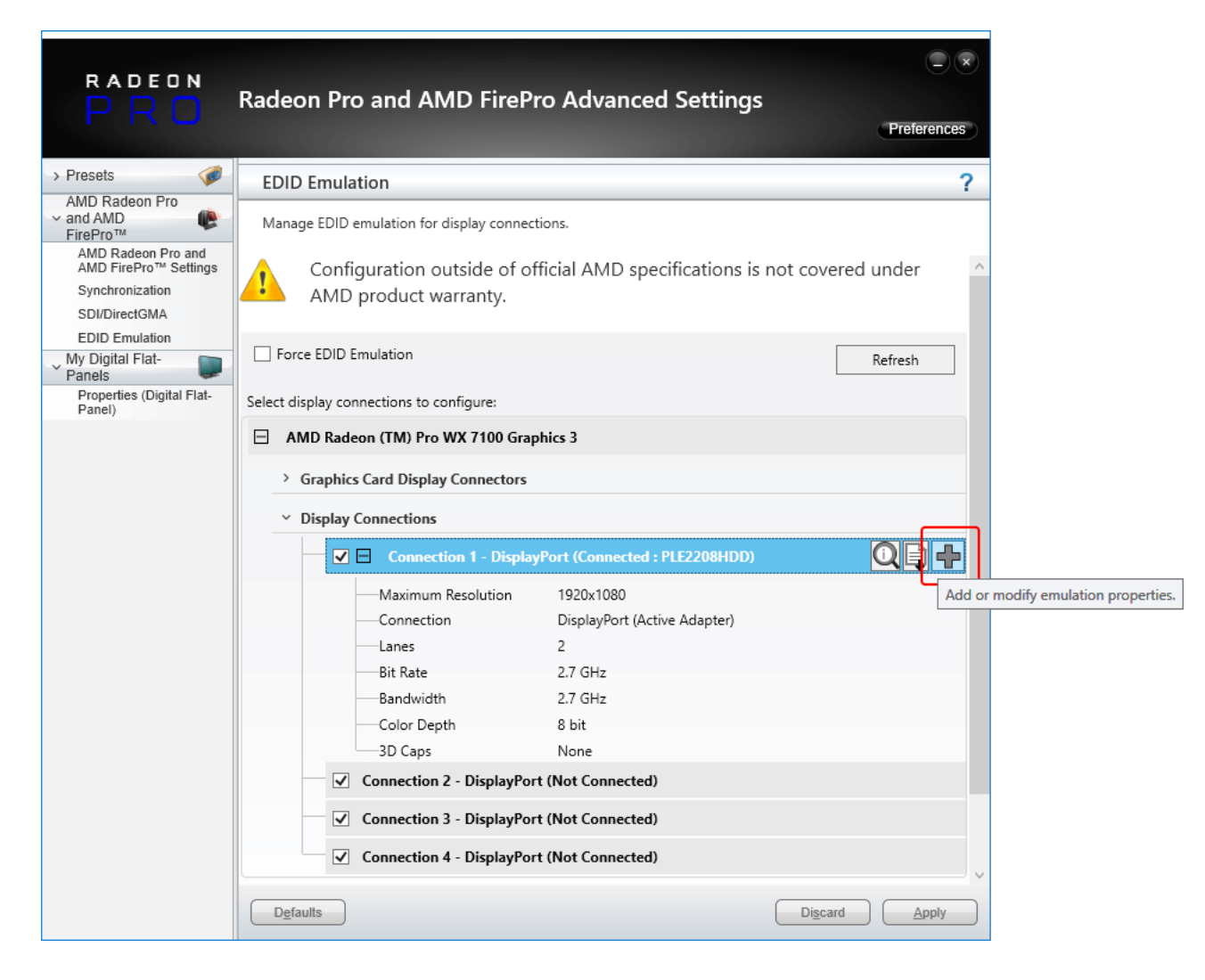

From the dialog, select EDID 'From File' (file type \*.bin) and browse to C:\Program Files\7thSense\Delta\Utilities\EDID Files:

| EDID      | Emulation                                                                                                    |
|-----------|----------------------------------------------------------------------------------------------------|
| !         | EDID emulation may affect any existing AMD Eyefinity configurations that include<br>emulated displays. To minimize this impact, configure EDID emulation before<br>configuring AMD Eyefinity.<br>Any existing EDID emulation settings for the selected connections will be lost. |
| Apply ED  | D emulation to these connections:                                                                                                    |
| ⊞ AN      | D Radeon (TM) Pro WX 7100 Graphics 3                                                                                                    |
|           |                                                                                                    |
| Select EF | ID•                                                                                                    |
| O From    | Display:                                                                                                    |
| PLE2      | 08HDD( AMD Radeon (TM) Pro WX 7100 Graphics 3 Port 1 - DisplayPort)                                                                                                    |
| From      | File:                                                                                                    |
| C         | View Raw EDID                                                                                                    |
| Connecti  | on Properties:                                                                                                    |
| Emulatio  | n Emulate always                                                                                                    |
| Connect   | on DisplayPort (Active Adapter)                                                                                                    |
| Lanes     | 2                                                                                                    |
| Bit Rate  | 2.7 GHz                                                                                                    |
| Bandwid   | h 2.7 GHz                                                                                                    |
| Color De  | oth 8 bit                                                                                                    |
| 3D Caps   | None                                                                                                    |
|           | Discard Apply                                                                                                    |

#### In the Connection Properties:

- Lanes should be set to 4.
- Bit Rate: dual link or above, 5.4 GHz, otherwise 2.7 GHz.
- **Bandwidth** should be changed to 5.4 GHz for higher output EDIDs, e.g. 4096 × 2160@60.
- **Color Depth** 8-bit or 10-bit depending on output required. This is important for <u>Working in 10-bit</u> <u>Colour Depth</u>.

Select the EDID that you want to use and change the properties underneath. You can either apply the EDID from the display (if connected) or load a \*.bin file in the local directory (select 'From File' and Browse to the file).

#### Finding the right EDID

7thSense provides a collection of available EDIDs, located in: C:\Program Files\7thSense\Delta\Utilities\EDID Files. Change the file type (bottom right) to binary to see these files:

| 🛃 Open                   |                                       |                     |           |            |              | ×      |
|--------------------------|---------------------------------------|---------------------|-----------|------------|--------------|--------|
| ← → × ↑ 🔤 « Local Disk ( | (C:) > Program Files > 7thSense > Del | lta → Utilities → E | DID Files | ✓ Ö Search | EDID Files   | Q      |
| Organise 🔻 New folder    |                                       |                     |           |            |              | ?      |
| 7thConnect               | ^ Name                                | Date modified       | Туре      | Size       |              | ^      |
| Delta                    | 7th 800x600@50.bin                    | 09/08/2017 11:40    | BIN File  | 1 KB       |              |        |
| Guides                   | 7th 800x600@60.bin                    | 09/08/2017 11:40    | BIN File  | 1 KB       |              |        |
| HelpFiles                | 7th 800x600@75.bin                    | 09/08/2017 11:40    | BIN File  | 1 KB       |              |        |
|                          | 7th_1024x768@50.bin                   | 09/08/2017 11:40    | BIN File  | 1 KB       |              |        |
| Logs                     | 7th_1024x768@60.bin                   | 09/08/2017 11:40    | BIN File  | 1 KB       |              |        |
|                          | 7th_1024x768@75.bin                   | 09/08/2017 11:40    | BIN File  | 1 KB       |              |        |
| MLIMFx04                 | 7th_1280x720@50.bin                   | 09/08/2017 11:40    | BIN File  | 1 KB       |              |        |
| MLMFx86                  | 7th_1280x720@60.bin                   | 09/08/2017 11:40    | BIN File  | 1 KB       |              |        |
| Sequences                | 7th_1280x720@75.bin                   | 09/08/2017 11:40    | BIN File  | 1 KB       |              |        |
| Shows                    | 7th_1280x720@96_Stereo.bin            | 09/08/2017 11:40    | BIN File  | 1 KB       |              |        |
| System                   | 7th_1280x720@120_Stereo.bin           | 09/08/2017 11:40    | BIN File  | 1 KB       |              |        |
| Thumbs                   | 7th_1280x768@50.bin                   | 09/08/2017 11:40    | BIN File  | 1 KB       |              |        |
| Utilities                | 7th_1280x768@60.bin                   | 09/08/2017 11:40    | BIN File  | 1 KB       |              |        |
| BootStrap                | 7th_1280x768@75.bin                   | 09/08/2017 11:40    | BIN File  | 1 KB       |              |        |
| EDID Eiler               | 7th_1280x800@50.bin                   | 09/08/2017 11:40    | BIN File  | 1 KB       |              |        |
|                          | 7th_1280x800@60.bin                   | 09/08/2017 11:40    | BIN File  | 1 KB       |              |        |
| HDSDI Audio              | 7th_1280x800@75.bin                   | 09/08/2017 11:40    | BIN File  | 1 KB       |              |        |
| Logs                     | ✓ ☐ 7th_1280x800@96_Stereo.bin        | 09/08/2017 11:40    | BIN File  | 1 KB       |              | ~      |
| File <u>n</u> ame:       |                                       |                     |           | ~ Binary   | files(*.bin) | $\sim$ |
|                          |                                       |                     |           |            |              |        |
|                          |                                       |                     |           | <u>0</u>   | pen Cance    |        |

Select the EDID for the right resolution, bit depth and frame rate. Some EDIDs indicate specific interface types (HDMI, DVI); take care to select the correct option. Display devices (projectors, monitors) have their own set of embedded EDIDs that can also be used. Open the selected EDID then 'Apply', to apply it to all of the selected AMD display connections.

The Advanced Settings page will now display which EDID is connected to the relevant ports.

#### **Unexpected screen resolution?**

If, after emulation, the resolution is different from what you are expecting (an EDID can contain multiple resolutions and refresh rates), you will need adjust Windows display settings.

Right-click on the desktop and select 'Display Settings'. In 'Customize your display', scroll down to the bottom of the page and select 'Advanced Display Settings'. Then select 'Display Adapter Properties.

In the Display Adapter Properties window, click 'List all Modes' at the bottom and then select the resolution from the drop-down menu (this may need to be applied per output).

With the correct resolution now set for each output, proceed to grouping configuration your displays.

### **Display Grouping**

From AMD Radeon Settings, select from the left-hand menu, 'Create Eyefinity Display Group':

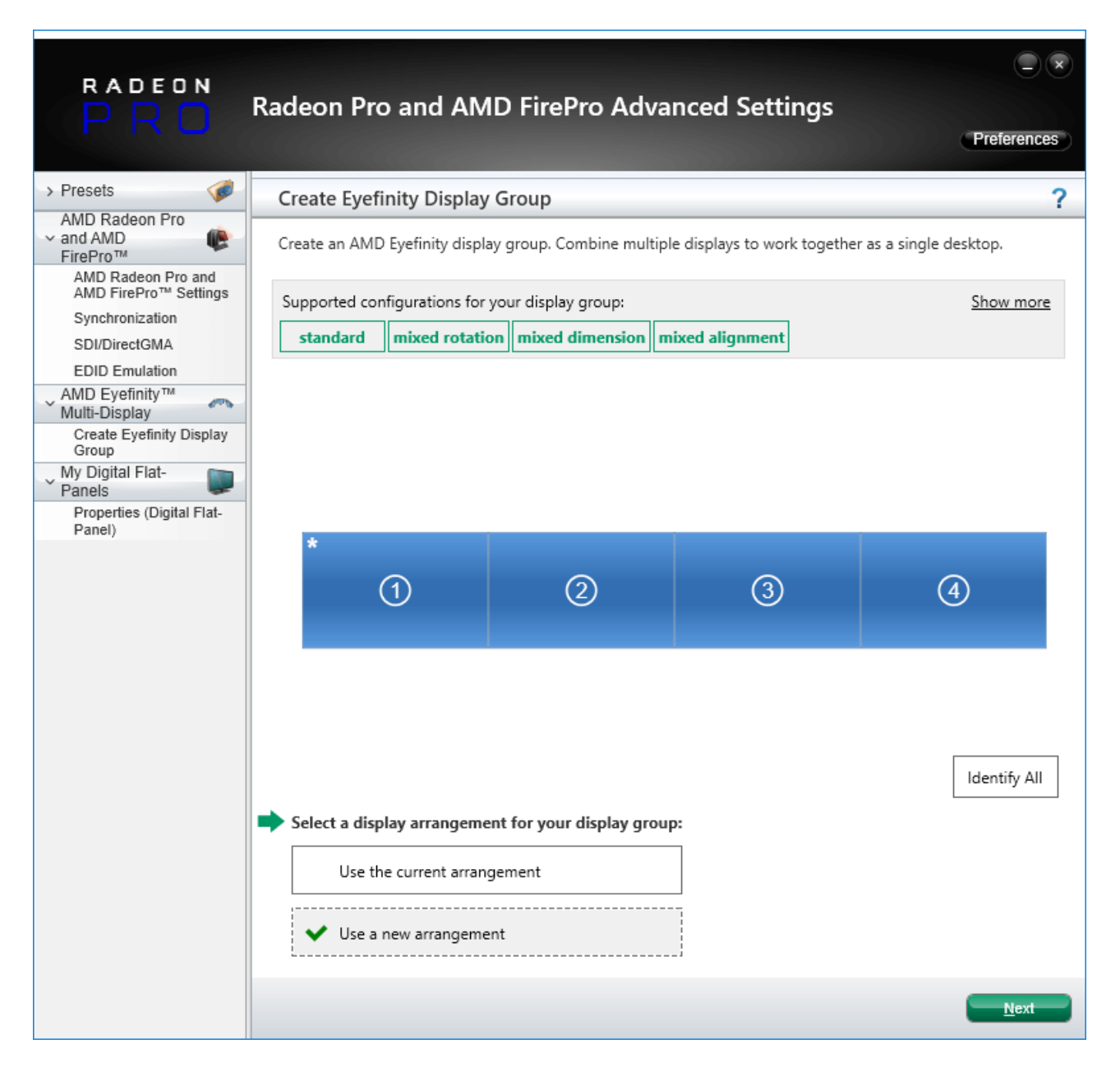

Select 'Use a new arrangement' and click 'Next'.

Now select your primary display (the one marked with an asterisk in its top left-hand corner) and click Next:

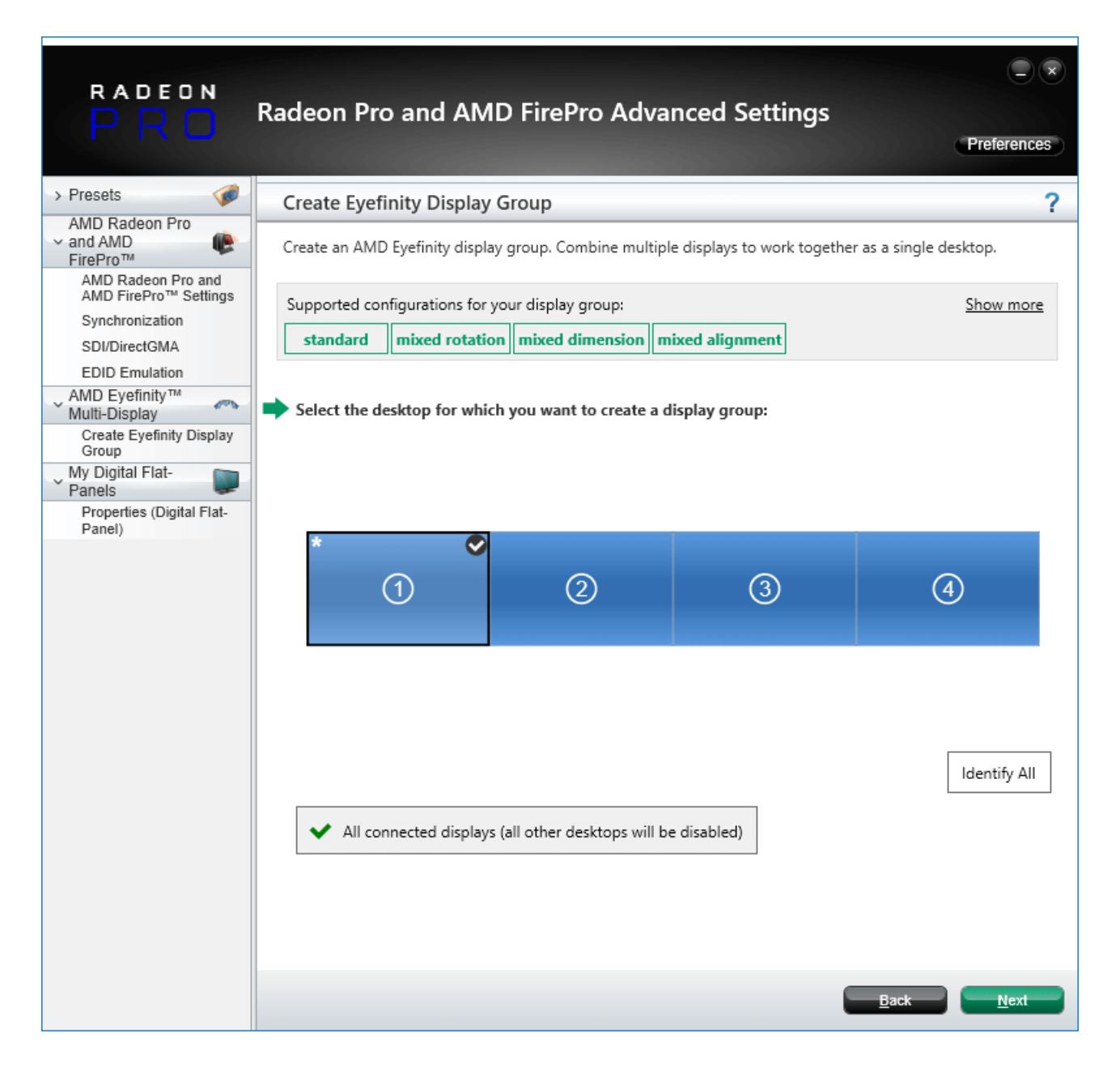

Select your desired matrix from the dropdown menu and press 'Next':

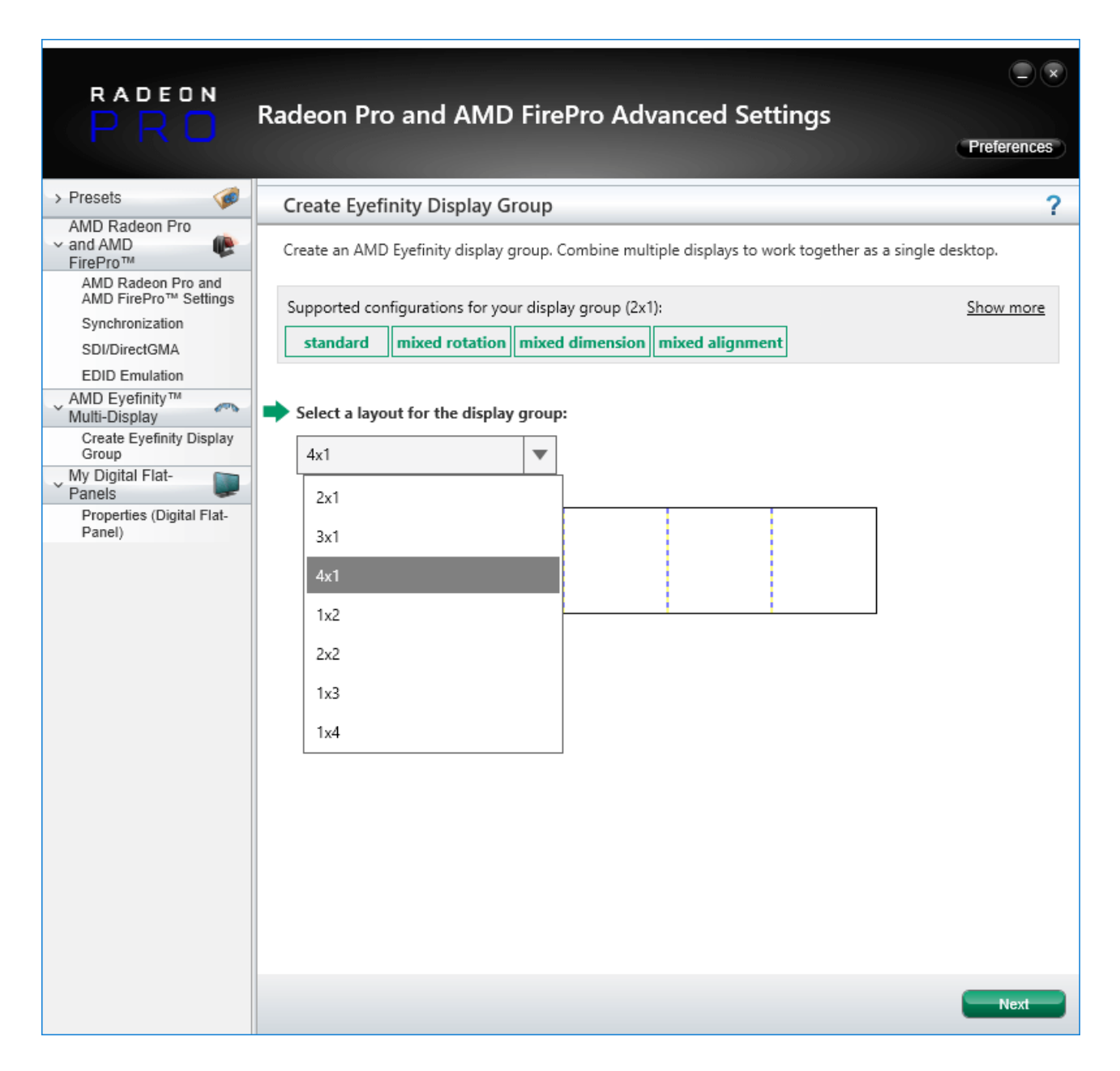

If you need to rotate any display, do this here, or just click 'Next':

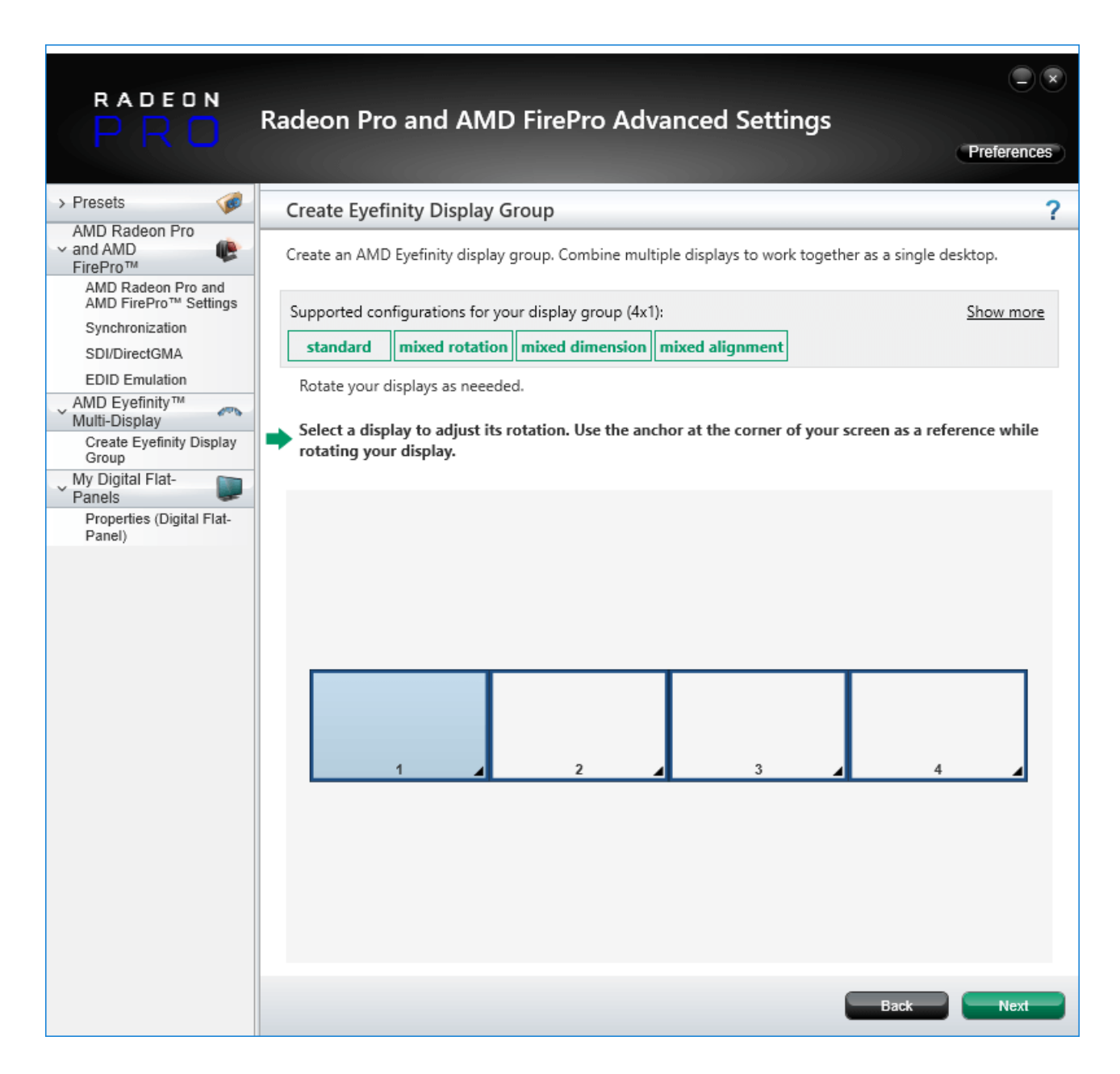

Click 'Start Arrangement' which will cause each screen to turn blue:

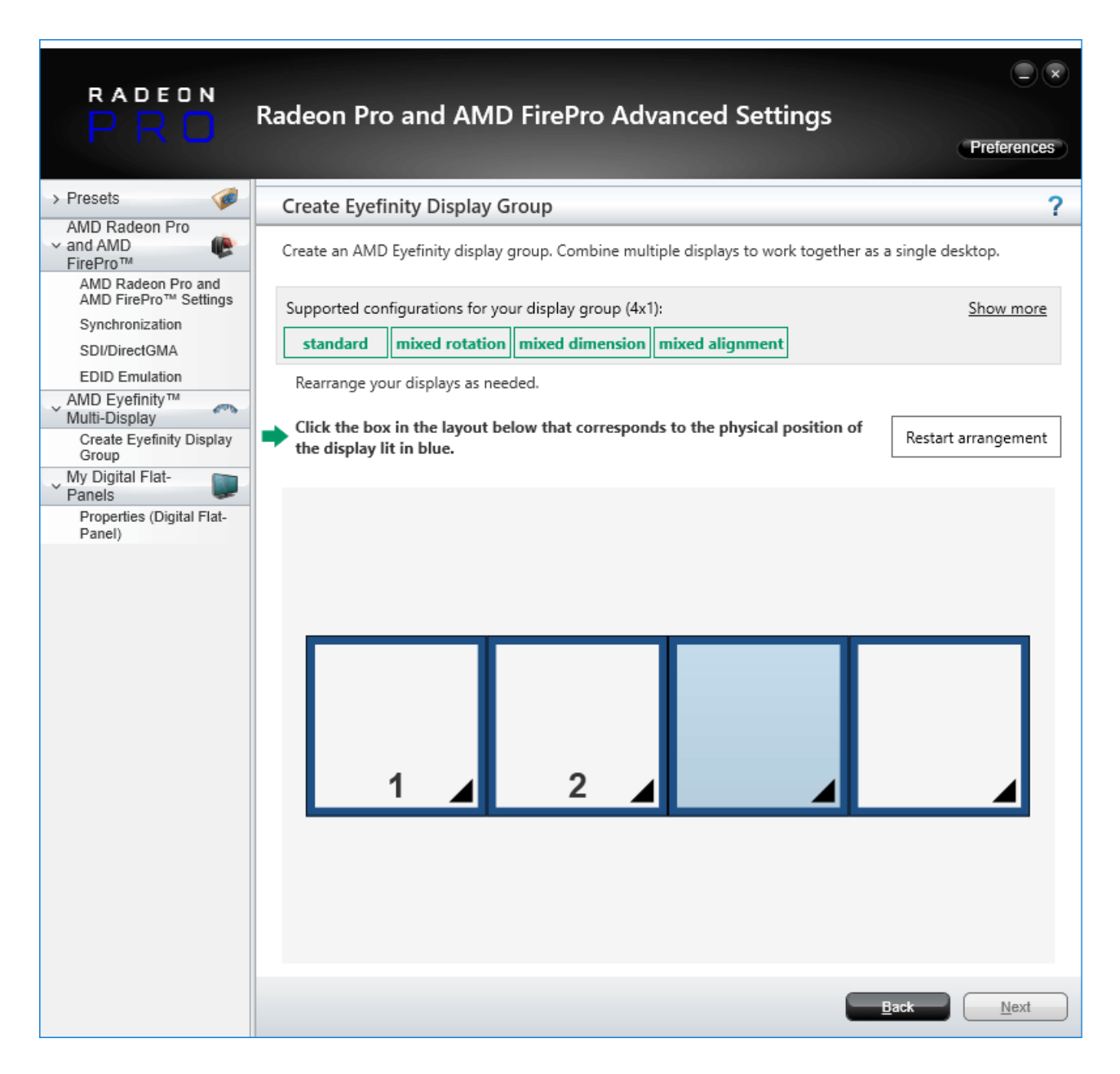

Click each display in sequence for its matrix position. When correct, click Next.

The next step allows for alignment should you require it. Finally click 'Next'.

The displays will go black, the group will now configure itself, and once complete, will bring up a window where you can save the group name as 'My Display Group [Date]' – or as you prefer – and press 'OK':

| Save Eyefinity Display Gr | oup        |      |            |
|---------------------------|------------|------|------------|
|                           |            |      |            |
|                           |            | <br> |            |
| *                         |            |      |            |
|                           |            |      |            |
|                           |            |      |            |
|                           |            |      | 2          |
| Save this display group   | as:        |      | >          |
| My Display Group 2018     | Jul10_1303 |      |            |
|                           |            |      | <u>O</u> K |

### Synchronization (Genlocking)

Synchronization with an external signal source (genlocking) requires installation of an AMD FirePro S400 Synchronization Module in each Delta Media Server. This is linked to a central house sync/reference generator.

Genlocking your system ensures that all output/displays play at precisely the same rate to prevent media tearing. 7thSense Design recommend using House Sync genlocking via the BNC reference port, rather than the framelocking method using the RJ45 ports. This procedure will synchronise your server(s) to a house sync source when using AMD GPUs.

### **Timing Clients**

From the Radeon Pro Advanced Settings, select Synchronization. Each port that has been connected will be displayed. They will always appear as a red cross at first, this is just to show that they are being registered in the Advanced settings.

| RADEON                                                                                  |                                                                                                    |               |
|-----------------------------------------------------------------------------------------|----------------------------------------------------------------------------------------------------|---------------|
| PRO                                                                                     | Radeon Pro and AMD FirePro Advanced Settings                                                                                                    | Preferences   |
| > Presets 🧭                                                                             | Synchronization                                                                                                    | ?             |
| AMD Radeon Pro<br>→ and AMD<br>FirePro™<br>AMD Radeon Pro and<br>AMD FirePro™ 0 officer | Synchronize video output across multiple displays using a synchronization module.                                                                                                    |               |
| Synchronization                                                                         | Timing Server                                                                                                    |               |
| SDI/DirectGMA                                                                           | None                                                                                                    | ~             |
| EDID Emulation                                                                          | None                                                                                                    |               |
| AMD Eyefinity™<br>Multi-Display                                                         |                                                                                                    | Configure     |
| Set Preferred Display                                                                   | Timing Clients                                                                                                    |               |
| Create Eyefinity Display<br>Group                                                       | Display Display Group V-Sy                                                                                                    | ync State     |
| Position Windows<br>Taskbar                                                             | L 📕 1.7th_4K : AMD Radeon (TM) Pro WX 7100 Graphics 60                                                                                                    | Hz 🗙          |
| Arrange Eyefinity<br>Display Group                                                      | Image: Interpretent content of the second second | Hz 🗙          |
| Disable Eyefinity Display<br>Group                                                      | Image: Interpretent content of the second second | Hz 🗙          |
| Adjust Bezel<br>Compensation                                                            | E I.7th_4K : AMD Radeon (TM) Pro WX 7100 Graphics     60 I                                                                                                    | Hz 🗙          |
| Adjust Overlap<br>Compensation                                                          | □ <b>m</b> RJ-45(1)                                                                                                    |               |
| Customize Eyefinity<br>Desktop Resolution                                               | □ 🔒 RJ-45(2)                                                                                                    |               |
| My Digital Flat-                                                                        | Identify Detect                                                                                                    | Configure     |
| Properties (Digital Flat-<br>Panel)                                                     | External Connectors Status                                                                                                    |               |
|                                                                                         | 💼 👁 RJ-45(1): Idle                                                                                                    |               |
|                                                                                         | 🚨 🌑 RJ-45(2): Idle                                                                                                    |               |
|                                                                                         | House Sync: 720p 60.00 Hz                                                                                                    |               |
|                                                                                         | Refresh                                                                                                    |               |
|                                                                                         |                                                                                                    | Discard Apply |

Check the displays you want to sync.

Click the 'Configure' button to select the sync source:

| Configure Timing Client             |                                                    |                                   |  |  |
|-------------------------------------|----------------------------------------------------|-----------------------------------|--|--|
| 🧱 1.7th_4K : AMD Rad                | deon (TM) Pro WX 7100 Graphics (60 Hz) Display     | y Group 1                         |  |  |
| The settings for thi display group. | s timing client are shared with other timing clier | ts that are connected to the same |  |  |
| Timing Signal Source:               |                                                    |                                   |  |  |
| House Sync                          |                                                    | ~                                 |  |  |
| Signal configuration                |                                                    |                                   |  |  |
| Signal Type:                        | 720p 60.00 Hz                                      | Sync to field 1                   |  |  |
| Triggering Edge:                    | Rising                                             | ¥                                 |  |  |
| Scan Rate Coefficient:              | 1:1                                                | Ŷ                                 |  |  |
| Sync Delay (µs):                    |                                                    | 0 🌲                               |  |  |
| Use these settings for              | or all selected timing clients.                    |                                   |  |  |
|                                     |                                                    | <u>O</u> K <u>C</u> ancel         |  |  |

#### **Timing Source Signal**

can either be the first display and sync from that or just the normal House Sync. The signal type is displayed here as resolution and refresh rate, e.g. 720p 60 Hz.

#### **Triggering Edge**

by default, Rising. Only critical in mixed-GPU scenarios where another default differs.

#### Scan Rate Coefficient

The EDID rate and Sync rate must match or (a feature of AMD GPUs) be a valid multiple. *Examples*: EDID is 1920x1080@25, House Sync must be 25 Hz (1:1) or 50 Hz (1:2).

EDID is 1920x1080@60, House Sync must be 60 Hz (1:1) or 30 Hz (2:1).

Check 'Use these settings for all timing clients'.

Click 'Apply'. The red crosses will all now be green ticks:

| RADEON                                      |                                                                                   |                 |
|---------------------------------------------|-----------------------------------------------------------------------------------|-----------------|
| PRO                                         | Radeon Pro and AMD FirePro Advanced Settings                                      | Preferences     |
| > Presets 🦪                                 | Synchronization                                                                   | ?               |
| AMD Radeon Pro<br>∼ and AMD<br>FirePro™     | Synchronize video output across multiple displays using a synchronization module. |                 |
| AMD Radeon Pro and<br>AMD FirePro™ Settings | Timing Server                                                                     |                 |
| Synchronization                             | ·········                                                                         |                 |
| SDI/DirectGMA                               | None                                                                              | ~               |
| EDID Emulation                              |                                                                                   | Configure       |
| Multi-Display <sup>™</sup>                  |                                                                                   | Conligure       |
| Set Preferred Display                       | Timing Clients                                                                    |                 |
| Create Eyefinity Display<br>Group           | Display Display Group V-Sync                                                      | State           |
| Position Windows<br>Taskbar                 | ☑ 📃 1.7th_4K : AMD Radeon (TM) Pro WX 7100 Graphics 1 60 Hz                       | 0.              |
| Arrange Eyefinity<br>Display Group          | ☑ 📃 1.7th_4K : AMD Radeon (TM) Pro WX 7100 Graphics 1 60 Hz                       | <u>،</u> ا      |
| Disable Eyefinity Display<br>Group          | ☑ 📃 1.7th_4K : AMD Radeon (TM) Pro WX 7100 Graphics 1 60 Hz                       | <b>◎</b> √      |
| Adjust Bezel<br>Compensation                | ☑ 📃 1.7th_4K : AMD Radeon (TM) Pro WX 7100 Graphics 1 60 Hz                       | ٠               |
| Adjust Overlap<br>Compensation              | □ 🔒 RJ-45(1)                                                                      |                 |
| Customize Eyefinity<br>Desktop Resolution   | □ 🔒 RJ-45(2)                                                                      |                 |
| Vy Digital Flat-                            | Identify Detect                                                                   | Configure       |
| Properties (Digital Flat-<br>Panel)         | External Connectors Status                                                        |                 |
|                                             | 💼 👁 🗴 RJ-45(1): Idle                                                              |                 |
|                                             | 🔒 🗶 RJ-45(2): Idle                                                                |                 |
|                                             | House Sync: 720p 60.00 Hz                                                         |                 |
|                                             | Refresh                                                                           |                 |
|                                             | Discard                                                                           | i <u>A</u> pply |

All ports are now synced together.

Restart the server, then navigate back to the Advanced Settings and check that the connections are still present.

#### **House Sync**

House sync is shown along bottom, this is updated as soon as 'Refresh' is clicked, and the House Sync indicator will flash green. The LED on the S400 card in the server will now be illuminated steady green. So if the incoming signal from the generator changes, the House Sync will reflect this.

### Genlock Polling via DeltaMonitor

Remote server control via the Stack web interface enables AMD graphics sync systems to be addressed remotely. By enabling DeltaMonitor's <u>Genlock Polling</u> you can ensure that any temporary loss of sync signal can be re-established automatically.

### Lost Sync?

Genlock can be lost if the signal is interrupted (for example if a cable falls out or the sync generator rate is changed): this S400 LED will change from steady green to a slow flash.

If genlock is lost, check all connections and sync generator settings. Restart the server to re-grab the genlock settings.

**Note**: It is good practice to check all linked servers if there has been genlock loss. If it was due to the source sync generator, genlock will be lost and need resetting on all master and slave servers.

## AMD Radeon Pro 21.Q1.2

For AMD Radeon<sup>™</sup> Pro WX 5100 and WX 7100 graphics cards, using Radeon Pro Software, Enterprise Edition, version 11.Q1.2.

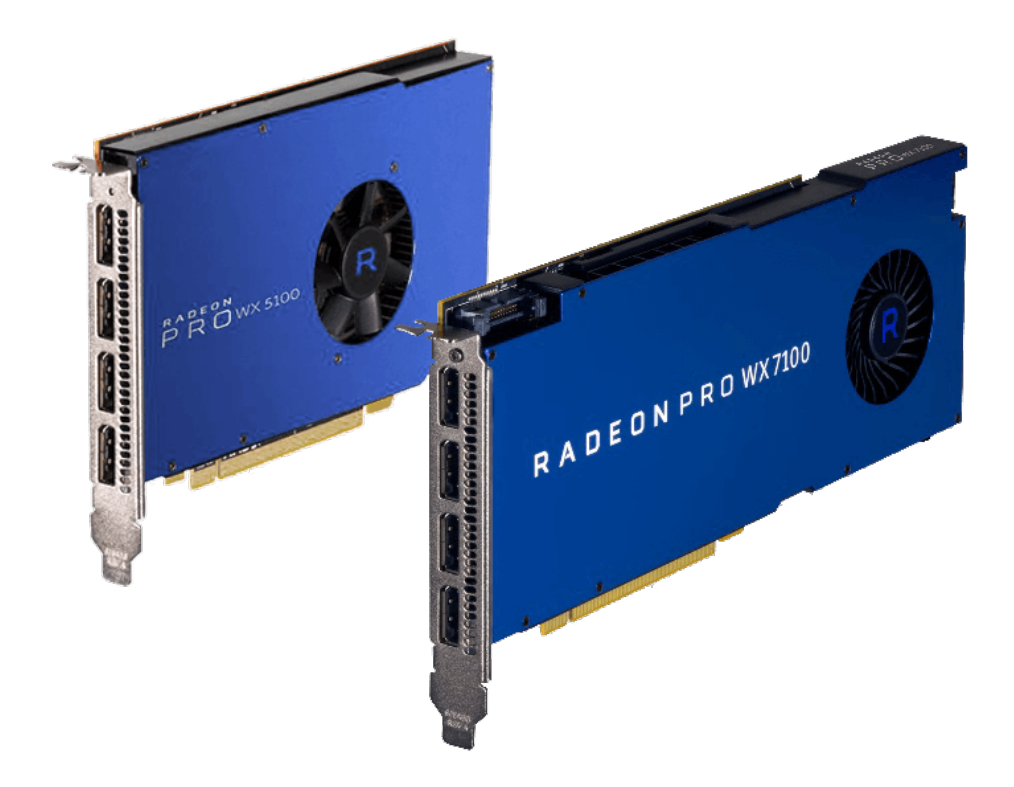

Note that currently only one of these cards can be used per server in Windows 10. A single GPU can be synced, but not two in the same server.

On the Delta server, find the AMD Radeon Pro Settings Desktop app, and select the 'Settings' gearwheel icon:

|                                                                         |                       |               |                                                           | 0 – 0                                    | x נ |
|-------------------------------------------------------------------------|-----------------------|---------------|-----------------------------------------------------------|------------------------------------------|-----|
| 🔁 Home Create Strea                                                     | aming Performance     |               |                                                           | م 🚳 🌲 👛                                  | E   |
| System Graphics Display                                                 | Video Hotkeys Account | s Devices Gen |                                                           |                                          |     |
| Software & Driver                                                       | Release Notes         | > Hardw       |                                                           | Shop AMD Product                         |     |
| ✓ More                                                                  | Details               |               |                                                           |                                          |     |
| Settings Snapshot ⑦<br>Import/export a snapshot of all user settings    |                       | ∱ AMD         | GPU<br>Radeon (TM) Pro WX 7100 Graphi<br>Primary/Discrete | VRAM<br><b>8192 MB</b><br>GDDR5 1750 MHz |     |
| Factory Reset ⑦<br>Restores all user settings and profiles to def       |                       | 5             | ✓ More De                                                 | etails                                   |     |
| Reset Application Statistics ③<br>Reset statistics for all applications |                       | 5             |                                                           |                                          |     |
| About Radeon <sup>™</sup> Pro Software                                  |                       | > AMD         | CPU<br>Ryzen Threadripper PRO 3955W<br>16 Cores           | RAM<br>64 GB                             |     |
|                                                                         |                       |               |                                                           |                                          |     |
|                                                                         |                       |               |                                                           |                                          |     |

In the Graphics tab, you may need to select Quad buffer (if using 3D stereo), or 10-bit format:

| 其 Home Create Strea                                                    | aming Performance    |            |         | ۹ | 3 | ۰ | * | E |
|------------------------------------------------------------------------|----------------------|------------|---------|---|---|---|---|---|
| System Graphics Display                                                | Video Hotkeys Accoun | ts Devices | General |   |   |   |   | 5 |
| Texture Filtering Quality ⑦                                            |                      |            |         |   |   |   |   |   |
| Surface Format Optimization ③                                          |                      |            |         |   |   |   |   |   |
| Wait for Vertical Refresh ⑦                                            |                      |            |         |   |   |   |   |   |
| Tessellation Mode                                                      |                      |            |         |   |   |   |   |   |
| OpenGL Triple Buffering 🕜                                              |                      |            |         |   |   |   |   |   |
| 10-Bit Pixel Format 🕜                                                  | Disabled             |            |         |   |   |   |   |   |
| GPU Workload 🕜                                                         |                      |            |         |   |   |   |   |   |
| Reset Shader Cache 🕜                                                   |                      | 5          |         |   |   |   |   |   |
| DGMA<br>Enable/Disable DirectGMA support and confi                     |                      |            |         |   |   |   |   |   |
| Platform Compatibility<br>Adjust settings based on the grouping of har |                      |            |         |   |   |   |   |   |
| Quad Buffer Stereo ⑦<br>Enable Quad Buffer Stereo to control the ste   | Disabled             | •          |         |   |   |   |   |   |
|                                                                        |                      |            |         |   |   |   |   |   |

EDID Emulation<sup>54</sup>

54

- Display Grouping<sup>59</sup>
- Synchronization (Genlocking)<sup>61</sup>

### **EDID Emulation**

Select Display on the top menu, and scroll down to 'Additional Settings' to 'Adjust EDID Settings':

| 🔁 Home Create Strea                                                   | aming Performance              |           |              | Search | Q | 3 | <u>ب</u> | \$<br>Æ |
|-----------------------------------------------------------------------|--------------------------------|-----------|--------------|--------|---|---|----------|---------|
| System Graphics <b>Display</b>                                        | Video Hotkeys Account          | s Devices | General      |        |   |   |          |         |
| Kadeon i to image boost                                               |                                |           | Brightness   |        |   |   | _        |         |
| GPU Scaling 🕥                                                         |                                | -         | Singintiness |        |   |   |          |         |
| Scaling Mode 🧑                                                        | Preserve aspect ratio          |           | Hue          |        |   |   | -0-      | <br>-   |
|                                                                       |                                |           | Contrast     |        |   |   |          | <br>-   |
| Color Depth 🕜                                                         |                                |           | Saturation   |        |   |   | -0-      | <br>-   |
| Pixel Format (?)                                                      | RGB 4:4:4 Pixel Format PC Stan |           |              |        |   |   |          |         |
| > Display Specs                                                       |                                |           | > Overrides  |        |   |   |          |         |
| Additional Settings                                                   |                                |           |              |        |   |   |          |         |
| Adjust EDID Settings<br>Manage EDID emulation for display connection  |                                |           |              |        |   |   |          |         |
| Adjust FL/GL Settings<br>Synchronize video output across multiple dis |                                |           |              |        |   |   |          |         |
| Eyefinity                                                             |                                |           |              |        |   |   |          |         |
| AMD Eyefinity<br>Combine multiple displays to act as one              |                                | +         |              |        |   |   |          |         |
| Advanced Eyefinity                                                    |                                | +         |              |        |   |   |          |         |
|                                                                       |                                |           |              |        |   |   |          |         |

Open Radeon Pro Settings, and expand the GPU section:

| AMDZ RADEON PRO SETT                                    | INGS                                                        |                            | ? _ D ×                    |
|---------------------------------------------------------|-------------------------------------------------------------|----------------------------|----------------------------|
| Manage EDID emulation for display connections           | S                                                           |                            |                            |
| Configuration outside of official AME                   | Specifications is not covered under AMD produce             | ct warranty.               |                            |
| Remove All Emulations<br>Removes all EDID emulations    | Emulate All Displays<br>Emulates all displays to their EDID |                            |                            |
| — AMD Radeon (TM) Pro WX 7100 Grap                      | phics                                                       |                            |                            |
| 1 2                                                     | ů 4                                                         |                            |                            |
| Connection 1 (DisplayPort)<br>Connected (LCD Monitor17) | Connection 2 (DisplayPort) E<br>Not Connected               | Connection 3 (DisplayPort) | Connection 4 (DisplayPort) |
|                                                         |                                                             |                            |                            |
|                                                         |                                                             |                            |                            |
| ÷                                                       |                                                             | ,                          | Advanced                   |

Select 'Emulate All Displays' then click the 3-dot selector in the first display and choose 'Emulate':

| AMDZ RADEON PRO SETTINGS                                                                                                    | ? _ 🗆 ×                                                                                                    |
|----------------------------------------------------------------------------------------------------|----------------------------------------------------------------------------------------------------|
| Manage EDID emulation for display connections                                                                                                    |                                                                                                    |
| Configuration outside of official AMD Specifications is not covered under AMD prod                                                                                        | act warranty.                                                                                                    |
| Remove All Emulations Emulate All Displays<br>Removes all EDID emulations Emulates all displays to their EDID                                                             |                                                                                                    |
| — AMD Radeon (TM) Pro WX 7100 Graphics                                                                                                    |                                                                                                    |
| 1 2 2 4                                                                                                    |                                                                                                    |
| Connection 1 (DisplayPort)         E         Connection 2 (DisplayPort)         E           Connected (LCD Monitor1)         E         Connected (LCD Monitor2)         E | Connection 3 (DisplayPort)         E         Connection 4 (DisplayPort)         E           Connected (LCD Monitor 3)         E         Connected (LCD Monitor 4)         E |
| Emulate                                                                                                    |                                                                                                    |
| Export EDID                                                                                                    |                                                                                                    |
|                                                                                                    |                                                                                                    |
| ← 💭 EDID                                                                                                    | ••• Advanced                                                                                                    |

Now select 'Source', choose 'From File' and then the source file arrow, to browse to select the correct EDID:

| AMD                     | RADEON PRO SETTI                                                               | NGS                                                                                                  |                           |                       |                     | 0 –                   | ×       |
|-------------------------|--------------------------------------------------------------------------------|----------------------------------------------------------------------------------------------------|---------------------------|-----------------------|---------------------|-----------------------|---------|
| < X                     | E Emulate                                                                      |                                                                                                    |                           |                       |                     |                       |         |
| Create ar               | nd configure EDID Emulation connection                                         | 15                                                                                                   |                           |                       |                     |                       |         |
|                         | DID emulation may effect any existing<br>pefinity. Any existing EDID emulation | g AMD Eyefinity configurations that include emo<br>settings for the selected connections will be los | ılated displays. To<br>t. | minimize this impact, | configure EDID emul | ation before configur | ing AMD |
| Source<br>From File     | ~                                                                              | Source File<br>Select source from file                                                               |                           |                       |                     |                       |         |
| GPU 0 - AM<br>From File | ID Radeon (TM) Pro WX 7100 Graph                                               | Destination Connection<br>Connection 1 (DisplayPort)                                                 | 1                         | 2                     | گ                   | 4                     |         |
| Destinati<br>Maximum    | ion Connection Properties<br>n Resolution: 1280x1024, Connection: A            | ctive dongle, Lanes: 2, Bit Rate: 2.7 GHz, >                                                         |                           |                       |                     |                       |         |
|                         |                                                                                |                                                                                                    |                           |                       |                     |                       |         |
|                         |                                                                                |                                                                                                    |                           |                       |                     |                       |         |
|                         |                                                                                |                                                                                                    |                           |                       |                     |                       |         |
| ÷                       |                                                                                | C EDID                                                                                               |                           |                       | ••• Advanced        |                       |         |

Select the EDID (\*.bin file) that you want to use. 7thSense supplied EDID are found in C:\Program Files\7thSense\Delta\Utilities\EDID Files.

#### Finding the right EDID

7thSense provides a collection of available EDIDs, located in: C:\Program Files\7thSense\Delta\Utilities\EDID Files. Change the file type (bottom right) to binary to see these files:

| 🛃 Open                                                                         |              |                                 |                     |                 |                 | ×               |
|--------------------------------------------------------------------------------|--------------|---------------------------------|---------------------|-----------------|-----------------|-----------------|
| $\leftarrow$ $\rightarrow$ $\checkmark$ $\bigstar$ $\blacksquare$ « Local Disk | k (C:)       | → Program Files → 7thSense → De | lta > Utilities > E | DID Files       | マ Ö Search EDID | Files 🔎         |
| Organise 👻 New folder                                                          |              |                                 |                     |                 |                 | == <b>• 1 ?</b> |
| , 7thConnect                                                                   | ^            | Name                            | Date modified       | Туре            | Size            | ^               |
| Delta                                                                          |              | 7th 800x600@50.bin              | 09/08/2017 11:40    | BIN File        | 1 KB            |                 |
| Guides                                                                         |              | 7th 800x600@60.bin              | 09/08/2017 11:40    | BIN File        | 1 KB            |                 |
| HelpFiles                                                                      |              | 7th 800x600@75.bin              | 09/08/2017 11:40    | BIN File        | 1 KB            |                 |
|                                                                                |              | 7th_1024x768@50.bin             | 09/08/2017 11:40    | BIN File        | 1 KB            |                 |
| Logs                                                                           |              | 7th_1024x768@60.bin             | 09/08/2017 11:40    | BIN File        | 1 KB            |                 |
|                                                                                |              | 7th_1024x768@75.bin             | 09/08/2017 11:40    | BIN File        | 1 KB            |                 |
| MLMFx04                                                                        |              | 7th_1280x720@50.bin             | 09/08/2017 11:40    | BIN File        | 1 KB            |                 |
| MLMFx86                                                                        |              | 7th_1280x720@60.bin             | 09/08/2017 11:40    | BIN File        | 1 KB            |                 |
| Sequences                                                                      |              | 7th_1280x720@75.bin             | 09/08/2017 11:40    | BIN File        | 1 KB            |                 |
|                                                                                |              | 7th_1280x720@96_Stereo.bin      | 09/08/2017 11:40    | BIN File        | 1 KB            |                 |
| System                                                                         |              | 7th_1280x720@120_Stereo.bin     | 09/08/2017 11:40    | BIN File        | 1 KB            |                 |
| Thumbs                                                                         |              | 7th_1280x768@50.bin             | 09/08/2017 11:40    | BIN File        | 1 KB            |                 |
| Utilities                                                                      |              | 7th_1280x768@60.bin             | 09/08/2017 11:40    | <b>BIN File</b> | 1 KB            |                 |
| BootStrap                                                                      |              | 7th_1280x768@75.bin             | 09/08/2017 11:40    | BIN File        | 1 KB            |                 |
|                                                                                |              | 📄 7th_1280x800@50.bin           | 09/08/2017 11:40    | BIN File        | 1 KB            |                 |
|                                                                                |              | 7th_1280x800@60.bin             | 09/08/2017 11:40    | BIN File        | 1 KB            |                 |
| HDSDI Audio                                                                    |              | 7th_1280x800@75.bin             | 09/08/2017 11:40    | BIN File        | 1 KB            |                 |
| Logs                                                                           | $\checkmark$ | 7th_1280x800@96_Stereo.bin      | 09/08/2017 11:40    | BIN File        | 1 KB            | ~               |
| File <u>n</u> ame:                                                             |              |                                 |                     |                 | ✓ Binary files  | (*.bin) ~       |
| L                                                                              |              |                                 |                     |                 | <u>O</u> pen    | Cancel          |

Select the EDID for the right resolution, bit depth and frame rate. Some EDIDs indicate specific interface types (HDMI, DVI); take care to select the correct option. Display devices (projectors, monitors) have their own set of embedded EDIDs that can also be used. Open the selected EDID then 'Apply', to apply it to all of the selected AMD display connections.

Note that the Destination Connection Properties will show the current values of the display being addressed. Typical post-emulation properties will be:

- Lanes: 4
- Bit Rate: dual link or above, 5.4 GHz, otherwise 2.7 GHz
- Bandwidth should be changed to 5.4 GHz for higher output EDIDs, e.g. 4096 × 2160@60
- **Color Depth** 8-bit or 10-bit depending on output required. This is important for <u>Working in 10-bit</u> <u>Colour Depth</u>.

Repeat for all displays:

| AMDZ RADEON PRO SETT                                 | INGS                                                        |                                                           | ? _ 🗆 ×                      |
|------------------------------------------------------|-------------------------------------------------------------|-----------------------------------------------------------|------------------------------|
| Manage EDID emulation for display connection         | i5                                                          |                                                           |                              |
| Configuration outside of official AMI                | D Specifications is not covered under AMD produ             | ict warranty.                                             |                              |
| Remove All Emulations<br>Removes all EDID emulations | Emulate All Displays<br>Emulates all displays to their EDID |                                                           |                              |
| — AMD Radeon (TM) Pro WX 7100 Gra                    | phics                                                       |                                                           |                              |
| 1 2                                                  | å e                                                         |                                                           |                              |
| Connection 1 (DisplayPort) Emulated (7th_HD1080@60)  | Connection 2 (DisplayPort)<br>Emulated (7th_HD1080@60)      | Connection 3 (DisplayPort) E<br>Connected (LCD Monitor 3) | Connection 4 (DisplayPort) E |
|                                                      |                                                             | Emulate                                                   |                              |
|                                                      |                                                             |                                                           |                              |
| ÷                                                    | EDID                                                        | •••• /                                                    | dvanced                      |

#### **Unexpected screen resolution?**

If, after emulation, the resolution is different from what you are expecting (an EDID can contain multiple resolutions and refresh rates), you will need adjust Windows display settings, accessible from here, and go to the Windows 'Advanced Display Settings' and find 'Display Adapter Properties' at the bopttom:

| 🔁 Home Create Streaming Performance                                                                                             | Search 🔍 🔇 🌲 🚈 📧                                  |
|----------------------------------------------------------------------------------------------------|---------------------------------------------------|
| System Graphics <b>Display</b> Video Hotkeys Accounts Devices                                                                   | ; General                                         |
| Clobal Display<br>Display 1 Display 2 Display 3 Display 4<br>7th HD1080@60 - DISPLAYPORT (AMD Radeon (TM) Pro WX 7100 Graphics) | Arrange Displays 7 Desktop Color 7 Enable Clone 🖵 |
| Display Options                                                                                                    | Custom Color                                      |
| AMD FreeSync ③ Not Supported ●                                                                                                  | Custom Color ③ Enabled                            |

In the Display Adapter Properties window, click 'List all Modes' at the bottom, and then select the resolution from the drop-down menu (this may need to be applied per output).

With the correct resolution now set for each output, proceed to grouping configuration your displays.

## **Display Grouping**

From the main page of Display, scroll down to 'Additional Settings', 'Eyefinity', and select 'Advanced Setup':

| 其 Home Create Strea                                                      | aming Performance                  |         |                    | Q | 3 |     | \$<br>£ |
|--------------------------------------------------------------------------|------------------------------------|---------|--------------------|---|---|-----|---------|
| System Graphics <b>Display</b><br>Radeon <sup></sup> Pro Image Boost (2) | Video Hotkeys Accounts<br>Disabled | Devices | General            |   |   |     |         |
| GPU Scaling 🕜                                                            | Disabled                           |         | Brightness         |   |   | D   | <br>    |
| Scaling Mode 🕜                                                           |                                    |         | Hue                |   |   |     | -       |
|                                                                          |                                    |         | Contrast           |   |   | _   |         |
| Color Depth ⑦                                                            |                                    | ~       | Saturation         |   |   | -0- | <br>-   |
| Pixel Format 🕜                                                           | RGB 4:4:4 Pixel Format PC Stan     |         | > Custom Resolutio |   |   |     |         |
| > Display Specs                                                          |                                    |         | > Overrides        |   |   |     |         |
| Additional Settings                                                      |                                    |         |                    |   |   |     |         |
| Adjust EDID Settings<br>Manage EDID emulation for display connection     |                                    |         |                    |   |   |     |         |
| Adjust FL/GL Settings<br>Synchronize video output across multiple dis    |                                    |         |                    |   |   |     |         |
| Eyefinity                                                                |                                    |         |                    |   |   |     |         |
| AMD Eyefinity<br>Combine multiple displays to act as one                 |                                    | +       |                    |   |   |     |         |
| Advanced Eyefinity                                                       | Advanced Setup                     | +       |                    |   |   |     |         |
|                                                                          |                                    |         |                    |   |   |     |         |

This will show your displays in a default row. Use 'Select Layout' for a different arrangement.

| vailable Displays   | Use drag and drop to arrang<br>displays into the Eyefinity gr | e                   |                     | <u>(8)</u>          |  |
|---------------------|---------------------------------------------------------------|---------------------|---------------------|---------------------|--|
| 2) - 7th_HD1080@60  |                                                               |                     |                     |                     |  |
| 3) - 7th_HD1080@60  |                                                               |                     |                     |                     |  |
| 4) - 7 m_no 1000@00 | (1) - 7th_HD1080@60                                           | (2) - 7th_HD1080@60 | (3) - 7th_HD1080@60 | (4) - 7th_HD1080@60 |  |
|                     |                                                               |                     |                     |                     |  |
|                     |                                                               |                     |                     |                     |  |
| Identify            |                                                               | Lavout Mode         | Fit                 |                     |  |

Select the arrangement of the required displays (example: 2 × 2):

| lect Layo      | ut      |                     |                     |                     |
|----------------|---------|---------------------|---------------------|---------------------|
| 4 x 1<br>4 x 1 |         |                     |                     |                     |
| 2 x 2          |         |                     |                     |                     |
| 1 x 4<br>3 x 1 |         |                     |                     |                     |
| 1 x 3          | 1080@60 | (2) - 7th_HD1080@60 | (3) - 7th_HD1080@60 | (4) - 7th_HD1080@60 |
| 2 x 1          |         |                     |                     |                     |
|                | A-1     |                     |                     |                     |
|                |         | 1                   | .1.                 | 1                   |
|                |         |                     |                     |                     |

You can now drag the displays into the correct locations:

|                     | D Eyefinity Pro Configu | ration Tool | ≡× |
|---------------------|-------------------------|-------------|----|
| Available Displays  |                         |             |    |
| (1) - 7th_HD1080@60 | (1) - 7th_HD1080@60     |             |    |
| (2) - 7th_HD1080@60 |                         |             |    |
| (3) - 7th_HD1080@60 |                         |             |    |
| (4) - 7th_HD1080@60 |                         |             |    |
|                     |                         | _           |    |
|                     |                         |             |    |
|                     |                         |             |    |
|                     |                         |             |    |
|                     |                         |             |    |
|                     |                         | 1           |    |
| Identify            | Layout Mode             | Fit         |    |
|                     |                         |             |    |

Use the 'Identify' button if unsure of the physical correspondence. Then click the red 'Create' button to complete the layout.

### Synchronization (Genlocking)

Synchronization with an external signal source (genlocking) requires installation of an AMD FirePro S400 Synchronization Module in each Delta Media Server. This is linked to a central house sync/reference generator.

Genlocking your system ensures that all output/displays play at precisely the same rate to prevent media tearing. 7thSense Design recommend using House Sync genlocking via the BNC reference port, rather than the framelocking method using the RJ45 ports. This procedure will synchronise your server(s) to a house sync source when using AMD GPUs.

From the main page Display tab, scroll down to 'Additional Settings', 'Adjust FL/GL Settings':

| 🔁 Home Create Strea                                                   | aming Perfo        | mance           |         |         | Search | Q | 3 | ¢ | ٠ | E |
|-----------------------------------------------------------------------|--------------------|-----------------|---------|---------|--------|---|---|---|---|---|
| System Graphics Display                                               | Video Hotkeys      | Accounts        | Devices | General |        |   |   |   |   |   |
| Sync Width                                                            |                    |                 |         |         |        |   |   |   |   |   |
| Polarity                                                              |                    |                 |         |         |        |   |   |   |   |   |
| Interlaced/Progressive                                                | Progressive        |                 |         |         |        |   |   |   |   |   |
| G.Pixel Clock (KHz)                                                   |                    |                 |         |         |        |   |   |   |   |   |
| G.Refresh Rate (Hz)                                                   | 59.9988            |                 |         |         |        |   |   |   |   |   |
| HDMI Link Status Monitoring                                           | Disabled           |                 |         |         |        |   |   |   |   |   |
| Current Link Settings                                                 | 2.7 Gbps x 2       |                 |         |         |        |   |   |   |   |   |
| Additional Settings                                                   |                    |                 |         |         |        |   |   |   |   |   |
| Adjust EDID Settings<br>Manage EDID emulation for display connection  | Open Radeon Pro So | ettings         | ~       |         |        |   |   |   |   |   |
| Adjust FL/GL Settings<br>Synchronize video output across multiple dis |                    | dditional Setti | ~       |         |        |   |   |   |   |   |
| Eyefinity                                                             |                    |                 |         |         |        |   |   |   |   |   |
| AMD Eyefinity<br>Combine multiple displays to act as one              |                    |                 | +       |         |        |   |   |   |   |   |
| Advanced Eyefinity                                                    |                    |                 | +       |         |        |   |   |   |   |   |

### **Timing Clients**

From the Radeon Pro Advanced Settings, select Synchronization. Each port that has been connected will be displayed. They will always appear as a red cross at first, this is just to show that they are being registered in the Advanced settings.

| radeon<br>PRO                                                                                                   | Radeon                               | Pro and AMD FirePro Advanced                                                      | Settings        |        | Preferences                   |
|----------------------------------------------------------------------------------------------------|--------------------------------------|-----------------------------------------------------------------------------------|-----------------|--------|-------------------------------|
| > Presets     AMD Radeon Pro     and AMD     FirePro™     Synchronization     AMD Evefinity™     Multi-Disenlav | Synchron<br>Synchroni:<br>Timing Ser | nization<br>re video output across multiple displays using a synchr<br><b>ver</b> | onization modul | e.     | ?                             |
| Re-enable Eyefinity<br>Display Group                                                                            | None                                 | ents                                                                              |                 |        | <ul> <li>Configure</li> </ul> |
|                                                                                                    |                                      | 2010                                                                              |                 |        |                               |
|                                                                                                    |                                      | Display                                                                           | Display Group   | V-Sync | State                         |
|                                                                                                    |                                      | 1./th_4K : AMD Radeon (TM) Pro WX /100 Graphics                                   |                 | 60 Hz  | *                             |
|                                                                                                    |                                      | 1.7th_4K : AMD Radeon (TM) Pro WX 7100 Graphics                                   |                 | 60 Hz  | ×                             |
|                                                                                                    |                                      | 1.7th_4K : AMD Radeon (TM) Pro WX 7100 Graphics                                   |                 | 60 Hz  | ×                             |
|                                                                                                    |                                      | 1.7th_4K : AMD Radeon (TM) Pro WX 7100 Graphics<br>RJ-45(1)<br>RJ-45(2)           |                 | 60 Hz  | ×                             |
|                                                                                                    | Identify<br>External Co<br>2 0 0     | Detect<br>Detect<br>RJ-45(1): Idle<br>RJ-45(2): Idle<br>House Sync: 720p 60.00 Hz |                 |        | Configure                     |
|                                                                                                    |                                      | Refresh                                                                           |                 | Discar | rd Apply                      |

Check the displays you want to sync.

Click the 'Configure' button to select the sync source:

| Configure Timing Client              |                                                    |                                   |
|--------------------------------------|----------------------------------------------------|-----------------------------------|
| 🧱 1.7th_4K : AMD Rad                 | deon (TM) Pro WX 7100 Graphics (60 Hz) Display     | y Group 1                         |
| The settings for this display group. | s timing client are shared with other timing clier | ts that are connected to the same |
| Timing Signal Source:                |                                                    |                                   |
| House Sync                           |                                                    | ~                                 |
| Signal configuration                 |                                                    |                                   |
| Signal Type:                         | 720p 60.00 Hz                                      | Sync to field 1                   |
| Triggering Edge:                     | Rising                                             | ¥                                 |
| Scan Rate Coefficient:               | 1:1                                                | Y                                 |
| Sync Delay (µs):                     |                                                    | 0 🌲                               |
| Use these settings fo                | or all selected timing clients.                    |                                   |
|                                      |                                                    | <u>O</u> K <u>C</u> ancel         |

#### **Timing Source Signal**

can either be the first display and sync from that or just the normal House Sync. The signal type is displayed here as resolution and refresh rate, e.g. 720p 60 Hz.

#### **Triggering Edge**

by default, Rising. Only critical in mixed-GPU scenarios where another default differs.

#### Scan Rate Coefficient

The EDID rate and Sync rate must match or (a feature of AMD GPUs) be a valid multiple. *Examples*: EDID is 1920x1080@25, House Sync must be 25 Hz (1:1) or 50 Hz (1:2).

EDID is 1920x1080@60, House Sync must be 60 Hz (1:1) or 30 Hz (2:1).

Check 'Use these settings for all timing clients'.

Click 'Apply'. The red crosses will all now be green ticks:

| PRO                                                      | Radeo   | on Pr      | o and AMD FirePro Advanced                          | Settings        |        | Preferenc |
|----------------------------------------------------------|---------|------------|-----------------------------------------------------|-----------------|--------|-----------|
| Presets 🥩                                                | Synch   | nroniz     | ation                                               |                 |        |           |
| AMD Radeon Pro<br>and AMD<br>FirePro™<br>Synchronization | Synchro | onize v    | ideo output across multiple displays using a synchr | onization modul | e,     |           |
| MD Eyefinity™<br>Multi-Display                           | Timing  | Serve      |                                                     |                 |        |           |
| Re-enable Eyefinity<br>Display Group                     | N       | one        |                                                     |                 |        | ~         |
|                                                          |         |            |                                                     |                 |        | Configure |
|                                                          | Timing  | Client     | 5                                                   |                 |        |           |
|                                                          |         |            | Display                                             | Display Group   | V-Sync | State     |
|                                                          | ~       | 1          | 7th_4K : AMD Radeon (TM) Pro WX 7100 Graphics       | 1               | 60 Hz  | 01        |
|                                                          | ~       | 1          | 7th_4K : AMD Radeon (TM) Pro WX 7100 Graphics       | 1               | 60 Hz  | 01        |
|                                                          | ~       | 1          | 7th_4K : AMD Radeon (TM) Pro WX 7100 Graphics       | 1               | 60 Hz  | <b>I</b>  |
|                                                          | ~       | 1          | 7th_4K : AMD Radeon (TM) Pro WX 7100 Graphics       | 1               | 60 Hz  | 01        |
|                                                          |         | 📩 R        | J-45(1)                                             |                 |        |           |
|                                                          |         | <b>2</b> R | J-45(2)                                             |                 |        |           |
|                                                          | lden    | ntify      | Detect                                              |                 |        | Configure |
|                                                          | Externa | al Conr    | ectors Status                                       |                 |        |           |
|                                                          | 10      | 🖲 R        | I-45(1): Idle                                       |                 |        |           |
|                                                          | 2 0     | Ø R        | I-45(2): Idle                                       |                 |        |           |
|                                                          | 0       | н          | ouse Sync: 720p 60.00 Hz                            |                 |        |           |
|                                                          |         |            | Refresh                                             |                 |        |           |
|                                                          |         | 2.85       |                                                     |                 |        |           |

All ports are now synced together.

Restart the server, then navigate back to the Advanced Settings and check that the connections are still present.

#### **House Sync**

House sync is shown along bottom, this is updated as soon as 'Refresh' is clicked, and the House Sync indicator will flash green. The LED on the S400 card in the server will now be illuminated steady green. So if the incoming signal from the generator changes, the House Sync will reflect this.

### Genlock Polling via DeltaMonitor

Remote server control via the Stack web interface enables AMD graphics sync systems to be addressed remotely. By enabling DeltaMonitor's <u>Genlock Polling</u> you can ensure that any temporary loss of sync signal can be re-established automatically.

### Lost Sync?

Genlock can be lost if the signal is interrupted (for example if a cable falls out or the sync generator rate is changed): this S400 LED will change from steady green to a slow flash.

If genlock is lost, check all connections and sync generator settings. Restart the server to re-grab the genlock settings.

**Note**: It is good practice to check all linked servers if there has been genlock loss. If it was due to the source sync generator, genlock will be lost and need resetting on all master and slave servers.

### Pico AMD Radeon

Note that we only support active adapters for the Pico.

Emulating and grouping AMD Radeon displays with the Pico is slightly different. From Windows Start (or right-click the desktop), open AMD Radeon Settings:

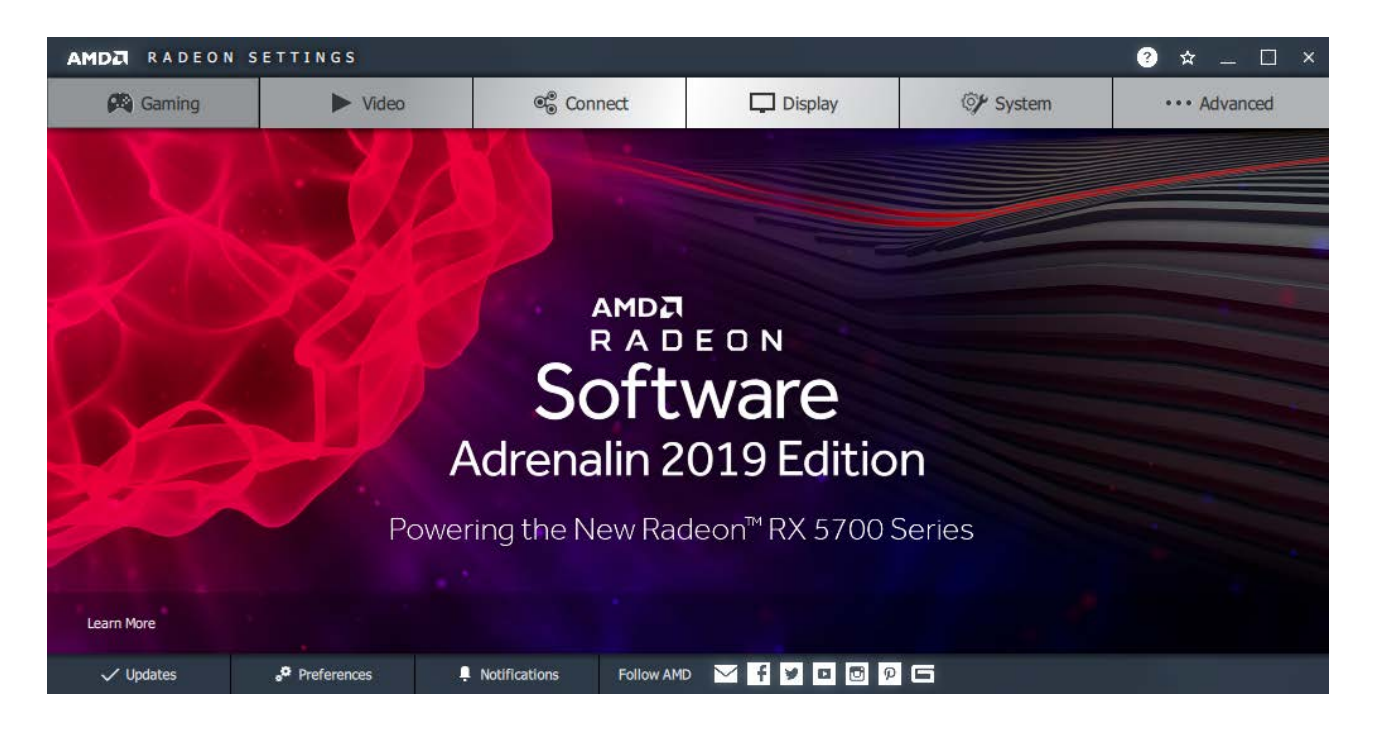

## Display

Select Display and then EDID Emulation:

| AMDZ RADEON SETTIN                                   | G S                                           |                            |                |          | ? ☆ _ □ ×    |  |
|------------------------------------------------------|-----------------------------------------------|----------------------------|----------------|----------|--------------|--|
|                                                      | Displays                                      |                            | EDID Emulation |          |              |  |
| Manage EDID emulation for display connec             | tions                                         |                            |                |          |              |  |
| Configuration outside of official A                  | MD Specifications is not co                   | wered under AMD product wa | irranty.       |          |              |  |
| Remove All Emulations<br>Removes all EDID emulations | Emulate All Displays<br>Emulates all displays | s to their EDID            |                |          |              |  |
| + AMD Radeon(TM) Vega 11 Graph                       | cs                                            |                            |                |          |              |  |
|                                                      |                                               |                            |                |          |              |  |
|                                                      |                                               |                            |                |          |              |  |
| A Gaming                                             | ► Video                                       | © Connect                  | Display        | 🕅 System | ••• Advanced |  |

Emulate all four connections, or select a port to configure by expanding the Radeon bar:

| AMDZ RADEON SETTIN                                   | I G S                                                       |                            | ? ☆ _ □ ×                                         |
|------------------------------------------------------|-------------------------------------------------------------|----------------------------|---------------------------------------------------|
|                                                      | Displays                                                    | EDID                       | Emulation                                         |
| Manage EDID emulation for display conne              | ections                                                     |                            |                                                   |
| Configuration outside of official                    | AMD Specifications is not covered under AMD produ           | ct warranty.               |                                                   |
| Remove All Emulations<br>Removes all EDID emulations | Emulate All Displays<br>Emulates all displays to their EDID |                            |                                                   |
| - AMD Radeon(TM) Vega 11 Grapi                       | hics                                                        |                            |                                                   |
| 4 4                                                  | 21                                                          |                            |                                                   |
| Connection 4 (DisplayPort)<br>Not Connected          | E Connection 3 (DisplayPort) E Not Connected                | Connection 2 (DisplayPort) | Connection 1 (DisplayPort)<br>Connected (SAMSUNG) |
|                                                      |                                                             |                            |                                                   |
| A Caming                                             | ► Video 🔮 Connect                                           | Display 🚳                  | * System •••• Advanced                            |

For the required connection, click the three dots and then 'Emulate'. Reading across, you have the Destination, the Connection and the graphic, with highlights in green (connected), blue (current selected) and black (not connected). Click 'Source' for the EDID of the selected connection:

| AMDZ RADEON SETTINGS                                                                   |                                                                                                    |                                                 | ? ☆ _ □ ×                                       |  |  |
|----------------------------------------------------------------------------------------|----------------------------------------------------------------------------------------------------|-------------------------------------------------|-------------------------------------------------|--|--|
| Dis                                                                                    | plays                                                                                               | EDID Emulation                                  |                                                 |  |  |
| < 🗲 Emulate                                                                            |                                                                                                    |                                                 |                                                 |  |  |
| Create and configure EDID Emulation connectio                                          |                                                                                                    |                                                 | √ Save                                          |  |  |
| EDID emulation may effect any existin Eyefinity. Any existing EDID emulation           | g AMD Eyefinity configurations that include em<br>settings for the selected connections will be los | ulated displays. To minimize this impact,<br>t. | configure EDID emulation before configuring AMD |  |  |
| Source                                                                                 | Source Connection Select a connection                                                               |                                                 |                                                 |  |  |
| Destination<br>GPU 0 - AMD Radeon(TM) Vega 11 Grap                                     | Destination Connection<br>Connection 2 (DisplayPort)                                                | 4 3                                             | ² L                                             |  |  |
| Destination Connection Properties<br>Connection: Display Port, Lanes: 4, Bit Rate: 2.7 | GHz                                                                                                 |                                                 |                                                 |  |  |
|                                                                                        |                                                                                                    |                                                 |                                                 |  |  |
| A Gaming                                                                               | ► Video @ Connect                                                                                   | Display                                         | 🐨 System •••• Advanced                          |  |  |

'Source Connection' changes to 'Source File'; click and browse to select the txt format EDID file you want.

Next, Click on Destination Connection Properties, and make sure the Bit Rate is correct. This needs to be 5.4 GHz for anything above WQHD (2560 × 1440):

| AMDZI RADEON SETT          |        | 3 ☆ _ □ ×  |         |                     |              | □ ×     |         |       |
|----------------------------|--------|------------|---------|---------------------|--------------|---------|---------|-------|
|                            | Displa | ys         |         |                     | EDID Em      | ulation |         |       |
| < 🔆 Connection Proper      | ties   |            |         |                     |              |         |         |       |
| Connection<br>Display Port | ~      | Lanes<br>4 | ~       | Bit Rate<br>2.7 GHz | ~            |         |         |       |
|                            |        |            |         | 1.62 GHz            |              |         |         |       |
|                            |        |            |         | 2.7 GHz             |              |         |         |       |
|                            |        |            |         | 3.24 GHz            |              |         |         |       |
|                            |        |            |         | 5.4 GHz             |              |         |         |       |
|                            |        |            |         |                     |              |         |         |       |
|                            |        |            |         |                     |              |         |         |       |
|                            |        |            |         |                     |              |         |         |       |
|                            |        |            |         |                     |              |         |         |       |
|                            |        |            |         |                     |              |         |         |       |
| f Caming                   | 1      | Video      | Connect | Display             | @ <b>/</b> 9 | System  | ••• Adv | anced |

Now step back to the 'Emulate' page (there is no user confirmation) and click 'Save' on the right:

| AMDZ RADEON SETTINGS                                                                 |                                                                                                    |                                                  |                          | ? 🛪 🗕 🗆 🗙              |
|--------------------------------------------------------------------------------------|----------------------------------------------------------------------------------------------------|--------------------------------------------------|--------------------------|------------------------|
| D                                                                                    | splays                                                                                                 |                                                  | EDID Emulation           |                        |
| < 🔆 Emulate                                                                          |                                                                                                    |                                                  |                          |                        |
| Create and configure EDID Emulation connecti                                         | ons                                                                                                    |                                                  |                          | 🗸 Save                 |
| EDID emulation may effect any existi<br>Eyefinity. Any existing EDID emulation       | ng AMD Eyefinity configurations that include em<br>n settings for the selected connections will be los | ulated displays. To minimize this impact,<br>it. | configure EDID emulation | before configuring AMD |
| Source                                                                               | Source File<br>C:/Users/7thSense Design Ltd/Desktop/                                                   |                                                  |                          |                        |
| Destination<br>GPU 0 - AMD Radeon(TM) Vega 11 Grap                                   | Destination Connection<br>Connection 2 (DisplayPort)                                                   | 4 3                                              | 2                        | 1                      |
| Destination Connection Properties<br>Connection: Display Port, Lanes: 4, Bit Rate: 5 | 4 GHz                                                                                                  |                                                  |                          |                        |
|                                                                                      |                                                                                                    |                                                  |                          |                        |
|                                                                                      |                                                                                                    |                                                  |                          |                        |
| A Gaming                                                                             | Video 🕲 Connect                                                                                        | Display                                          | ⊘ System                 | ••• Advanced           |

## Gaming

For UHD or higher, there is just one setting here. Click 'Gaming' and in Global Settings, switch on 'Triple Buffer':

| AMDA RADEON SETT                             | INGS                                                         |                                |       |                                                        |            | ? 🌣 🗕                                 | □ ×     |
|----------------------------------------------|--------------------------------------------------------------|--------------------------------|-------|--------------------------------------------------------|------------|---------------------------------------|---------|
| <                                            |                                                              |                                |       |                                                        |            |                                       |         |
|                                              | Global Graphics                                              |                                |       | Performance I                                          | Monitoring |                                       |         |
| Configure graphics settings. Custom          | settings configured in profiles override set                 | tings on the Global Graphics p | bage  |                                                        |            | more                                  | 🛱 Reset |
| Anti-aliasing Mode Vise application settings | Anti-aliasing Method 🗸 🗸                                     | Morphological Filtering<br>Off |       | Anisotropic Filtering Mode<br>Use application settings |            | Texture Filtering Quality<br>Standard | ~       |
| Surface Format Optimization                  | Wait for Vertical Refresh<br>Off, unless application specifi | OpenGL Triple Buffering<br>On  | •     | Shader Cache<br>AMD optimized                          |            | Tessellation Mode<br>AMD optimized    | ~       |
| Chill Off                                    |                                                              |                                |       |                                                        |            |                                       |         |
|                                              |                                                              |                                |       |                                                        |            |                                       |         |
|                                              |                                                              |                                |       |                                                        |            |                                       |         |
|                                              |                                                              |                                |       |                                                        |            |                                       |         |
| A Gaming                                     | ► Video                                                      | 📽 Connect                      | Di Di | splay 🞯 S                                              | System     | ••• Advar                             | nced    |

### **Eyefinity Display Grouping**

Having more than one connection now adds the 'Eyefinity' button.

The AMD driver for Pico currently only supports a single horizontal row of displays. [October 2019]

Click 'Eyefinity' and then on 'Quick Setup' to arrange the displays.

| AMD     | A RADEON SET                  | TINGS                |                |            |             | 3         | ) ☆ _ □ ×    |
|---------|-------------------------------|----------------------|----------------|------------|-------------|-----------|--------------|
| Quick S | etup is complete. Display gro | oup has been created |                |            |             |           | more         |
| Discard | Ū                             | Arrange Displays     | 📮 🛛 Try Advanc | ed Setup 🥕 |             |           |              |
|         |                               |                      |                |            |             |           |              |
|         |                               |                      |                |            |             |           |              |
|         |                               |                      |                |            |             |           |              |
|         |                               |                      |                |            |             |           |              |
|         |                               |                      |                |            |             |           |              |
|         |                               |                      |                |            |             |           |              |
| A       | 🕅 Gaming                      | ► Video              | ®® Connect     | Display    | 🚥 Eyefinity | ©≁ System | ••• Advanced |

Click a display to identify the actual output that is lit up blue:

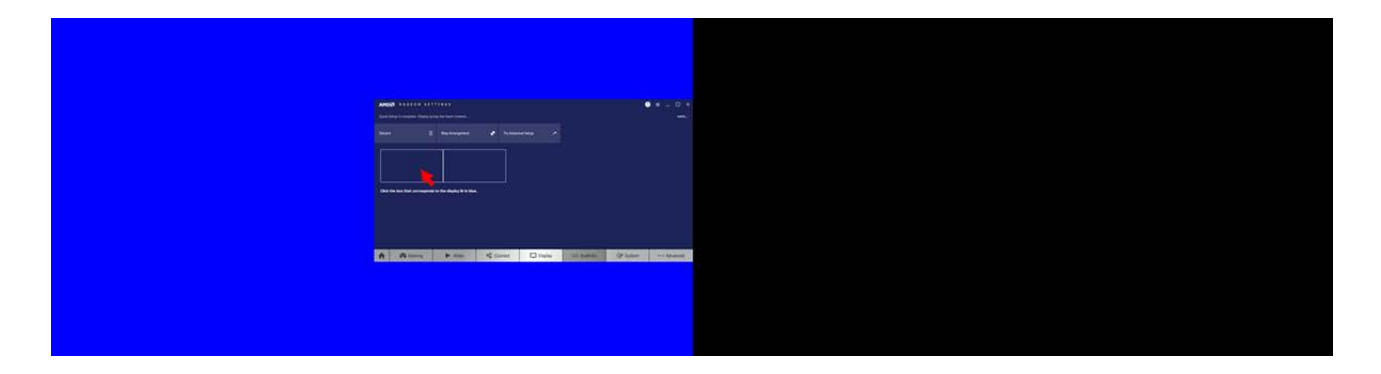

The final display needs no identification.

Close Radeon Settings and restart the Pico.

# **Document Information**

| Date           | Document<br>edition | Software<br>version                    | Revision Details                                                                        | Author/Editor  |  |
|----------------|---------------------|----------------------------------------|-----------------------------------------------------------------------------------------|----------------|--|
| March 2016     | 1                   | Windows 7                              | New release                                                                             | Helen Ward     |  |
| August 2017    | 2                   | Windows 7                              | New edition                                                                             | Andie Davidson |  |
| July 2018      | 3                   | Windows 7 and 10                       | Additions for Radeon Pro WX series<br>cards under Windows 10; dual GPU<br>setup (Win 7) | Andie Davidson |  |
| September 2018 | 4                   | Windows 7 and 10                       | Note on troubleshooting EDID with scaling option before grouping                        | Andie Davidson |  |
| October 2019   | 5                   | Windows 7 and 10                       | Pico AMD configuration added                                                            | Andie Davidson |  |
| July 2021      | 6                   | Windows 7 and 10<br>Radeon Pro 18.Q2.1 | Inclusion of Radeon Pro VII                                                             | Andie Davidson |  |
| December 2021  | 7                   | Windows 10<br>Radeon Pro 21.Q1.2       | Addition of 2021 AMD driver                                                             | Andie Davidson |  |
## Index

## A

AMD Display Configuration 4 AMD FirePro CrossFire 12 desktops (dual GPU) 23 display matrix 16 display matrix (dual GPU) 23 display synchronization 31 EDID emulation 6 EDID emulation (dual GPU) 12 Eyefinity 16 Eyefinity (dual GPU) 23 genlocking 31 grouping 16 grouping (dual GPU) 23 scaling 16 settings 5 spoofing 6 synchronize (synchronise) displays 31 AMD FirePro displays 5 AMD Radeon Pro 18.Q2.1 36 display matrix 41 display synchronization 47 EDID emulation 37 genlocking 47 grouping 41 settings 36 synchronize (synchronise) displays 47 AMD Radeon Pro 21.Q1.2 52 display matrix 59 display synchronization 61 EDID emulation 54 genlocking 61 grouping 59 synchronize (synchronise) displays 61

## Ρ

Pico AMD Radeon arrange displays 67 EDID emulation 67 triple buffer 67

E: info@7thsense.one W: 7thsense.one

7thSense Design Ltd

2 The Courtyard, Shoreham Road Upper Beeding Steyning West Sussex BN44 3TN UK

T: +44 (0) 1903 812299

7thSense LLC, Michigan

332 E Lincoln Ave Suite 100 Royal Oak, MI 48067 USA 7thSense LLC, Orlando

4207 Vineland Rd Suite M1 Orlando, FL 32811 USA

T: +1 248 599 2717

T: +1 407 505 5200